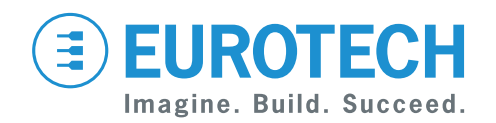

**User manual** 

# **DynaGATE 10-12** Automotive IoT Edge Gateway TI AM335x, LTE Cat 1

Rev. 0-14 — 31 October 2018 — DYGATE-10-12\_UserMan\_ENG\_0-14 — ENGLISH

### Trademarks

All trademarks, registered trademarks, logos, trade names and products names contained in this document are the property of their respective owners.

### Intended audience of this document

This document is intended for system integrators: skilled persons with a thorough knowledge in linking together different computing systems and software applications physically or functionally, to operate as a coordinated whole, in compliance with the applicable regulations.

### **Revision history**

| Revision | Description         | Date            |
|----------|---------------------|-----------------|
| 0-14     | Preliminary release | 31 October 2018 |

# CONTENTS

| Trademarks                                                                    | 2        |
|-------------------------------------------------------------------------------|----------|
|                                                                               | . 2      |
| Revision history                                                              | . 2      |
| Contents                                                                      | 3        |
|                                                                               |          |
|                                                                               |          |
| 1 Safety instructions                                                         | . 7      |
| 1.1 Safety messages                                                           | 7        |
| 1.1.1 Safety messages for hazards with a high level of risk                   | . 7      |
| 1.1.2 Safety messages for hazards with a medium level of risk                 | 8        |
| 1.1.3 Safety messages for hazards with a low level of risk                    | 8        |
| 1.2 Other messages                                                            | 8        |
| 1.2.1 Instructions on how to use the product effectively and avoid any damage | 8        |
| 1.3 Preventing electrostatic discharge                                        | 9        |
| 1.4 Sately connecting power to the product                                    | 9        |
| 1.5 Wireless safety information                                               | 9        |
| 1.6 Caution: Product's surfaces may become not                                | 9        |
| 2 Receiving technical assistance                                              | 11       |
| 2.1 Asking for technical support                                              | . 11     |
| 2.2 Sending a product for repair                                              |          |
|                                                                               |          |
| 3 Conventions                                                                 | 13       |
| 3.1 Conventions for signal names                                              | 13       |
| 3.2 Conventions for signal types                                              | . 13     |
| A Cotting started                                                             | 15       |
| 4 Gening Staned                                                               | . 15     |
| 5 Product overview                                                            | 17       |
| 5.1 Product description                                                       | 17       |
| 5.2 Intended use and not allowed uses of the product                          | . 18     |
| 5.2.1 Intended use                                                            | . 18     |
| 5.2.2 Not allowed uses                                                        | . 18     |
| 5.3 Technical specifications                                                  | . 19     |
| 5.4 Product labels                                                            | 21       |
| C Norma and partifications                                                    |          |
| 6 Norms and certifications                                                    | 23       |
| 6.2 Directive DED 2014/52/EU                                                  | . 23     |
| 6.2 1 Modification statement                                                  | 23<br>22 |
| 6.3 ECC marking                                                               | 23       |
| 6.4 ECC/ISED regulatory patices                                               | 20       |
| 6.4.1 Modification statement                                                  | .23      |
| 6.4.2 ISED Canada Regulatory Notices                                          | 23       |
| 6.4.3 RF radiation exposure statement                                         | 24       |
| 6.4.4 ECC Class B digital device notice                                       | 25       |
| 6.4.5 ISED Class B digital device notice                                      | 25       |
| 6.4.6 Labeling information                                                    | 25       |
| 6.5 Restrictions on 5 GHz Wi-Fi usage                                         | 26       |
| 6.5.1 EU Restrictions on 5 GHz Wi-Fi Usage                                    | . 26     |
| 6.5.2 FCC Restrictions on 5 GHz Wi-Fi Usage                                   | .26      |
| 6.6 Antennas list                                                             | 27       |
| 6.7 RoHS 3 compliance                                                         | 27       |
| 6.8 WEEE compliance                                                           | . 27     |
| ·                                                                             |          |

| 7 Interfaces overview                                                                                       | . 29       |
|----------------------------------------------------------------------------------------------------|------------|
| 7.1 Front side overview                                                                                     | . 29       |
| 7.2 Rear side overview                                                                                      | 30         |
| 7.2.1 Service Panel interfaces                                                                              | 31         |
| 7.3 Right side overview                                                                                     | . 32       |
| 7.4 Left side overview                                                                                      | 33         |
| 7.5 LED indicators overview                                                                                 | 34         |
| 8 Interfaces in detail                                                                                      | 25         |
| 8 1 W/i Ei and Bluetoeth (only for versions: V2 V5 V6 V7)                                                   | . 35       |
| 8.1.1 Wi-Fi and Didetootin (only for versions $\lambda 2$ , - $\lambda 3$ , - $\lambda 0$ , - $\lambda 1$ ) |            |
| 0. 1. 1 WI-FI Specifications                                                                                | . 30       |
| 8.1.1.12.4  GHZ TX output power                                                                             | . 30       |
| 6.1.1.2.5 GHZ TA Output power                                                                               |            |
| 0. 1. 2 Divelopin specifications                                                                            | . 30       |
| 0. 1.3 DLE Specifications                                                                                   | . 30       |
| 6. 1.4 WI-FI and Didelooth antennas connectors specifications                                               | . 30       |
| 6.2 Internal modern encodifications (cocording to product versions)                                         | . 31<br>27 |
| 8.2.1 Internal modern specifications (according to product versions)                                        | 3/         |
| 8.2. I. I Ploduct leatures                                                                                  | 31         |
| 8.2.1.2 L I E data                                                                                          | .31        |
| 8.2.1.3 Supported bands                                                                                     | .31        |
| 8.2.1.4 TX output power                                                                                     | 37         |
|                                                                                                    | 38         |
| 8.2.1.6 Second antenna requirements (for antenna diversity)                                                 |            |
| 8.2.2 Internal mobile antennas connectors specifications                                                    | 40         |
| 8.3 The MicroSIM card receptacies                                                                           | 41         |
| 8.3.1 How to insert / remove the MicroSIM card                                                              | 41         |
| 8.3.1.1 If you are using the receptacle on the top side of the circuit board                                | 41         |
| 8.3.1.2 If you are using the receptacle on the bottom side of the circuit board                             | .42        |
| 8.4 Internal GNSS                                                                                           |            |
| 8.4.1 Internal GNSS specifications                                                                          | 43         |
| 8.4.2 Internal GNSS antenna connector specifications                                                        | 43         |
| 8.5 Digital I/Os                                                                                            | 44         |
| 8.5.1 Insulated Digital Inputs                                                                              | 44         |
| 8.5.1.1 Electrical specifications                                                                           | . 44       |
| 8.5.1.2 Electrical schematics                                                                               | 44         |
| 8.5.2 Insulated Digital Outputs                                                                             | 45         |
| 8.5.2.1 Electrical specifications                                                                           | . 45       |
| 8.5.2.2 Electrical schematics                                                                               | 45         |
| 8.5.3 Digital I/Os connector specifications                                                                 | . 45       |
| 8.6 COM ports 0 and 1 for DynaGATE 10-12-XY with $X \le 3$                                                  | 46         |
| 8.6.1 Note for termination resistors (only for RS-485 mode)                                                 | 46         |
| 8.6.2 Note for fail safe resistors (only for RS-485 mode)                                                   | 46         |
| 8.6.2.1 Switches meaning                                                                                    | . 46       |
| 8.6.3 COM connector specifications                                                                          | . 47       |
| 8.7 COM ports 0 and 1 for DynaGATE 10-12-XY with $X \ge 4$                                                  | 48         |
| 8.7.1 Note for termination resistors (only for COM 1 in RS-485 mode)                                        | . 48       |
| 8.7.2 Note for fail safe resistors (only for COM 1 for RS-485 mode)                                         | . 48       |
| 8.7.2.1 Switches meaning                                                                                    | . 48       |
| 8.7.3 COM connector specifications                                                                          | . 49       |
| 8.7.4 Note for RS-485 Half Duplex (only for COM 0 in RS-485 mode)                                           | 49         |
| 8.8 CAN ports 0 and 1                                                                                       | 50         |
| 8.8.1 CAN 0/1 connector specifications                                                                      | . 50       |
| 8.9 Ethernet ETH 0 and 1                                                                                    | _ 51       |
| 8.9.1 Ethernet specifications                                                                               | 51         |
| 8.9.2 ETH 0/1 connectors specifications                                                                     | _ 51       |
|                                                                                                    |            |

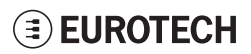

| 8.10 Host USB ports                                                                                                    | 52                                                                                                    |
|----------------------------------------------------------------------------------------------------|----------------------------------------------------------------------------------------------------|
| 8 11 Expansion connector                                                                                                    |                                                                                                    |
| 8 11 1 Expansion connector specifications                                                                                                    |                                                                                                    |
| 8 12 TTI Serial console                                                                                                    |                                                                                                    |
| 8 12 1 TTL Serial console connector specifications                                                                                                    |                                                                                                    |
| 8 13 The MicroSD card recentacle                                                                                                    | 55                                                                                                    |
| 8 13 1 How to insert / remove the MicroSD card in the recentacle                                                                                                    |                                                                                                    |
| 8 14 RTC (Real Time Clock)                                                                                                    |                                                                                                    |
| 8 14 1 The RTC device "/dev/rtc1"                                                                                                    | 56                                                                                                    |
| 8 14 2 The RTC backup supercap                                                                                                    |                                                                                                    |
| 8 15 Watchdog                                                                                                    |                                                                                                    |
| 8 16 Accelerometer                                                                                                    | 56                                                                                                    |
| 8 17 The Programmable pushbutton                                                                                                    | 56                                                                                                    |
| 8 18 TPM                                                                                                    |                                                                                                    |
|                                                                                                    |                                                                                                    |
| 9 How to supply power to the product                                                                                                    |                                                                                                    |
| 9.1 Power supply specifications                                                                                                    | 57                                                                                                    |
| 9.1.1 Power IN connector and mating connector specifications                                                                                                    |                                                                                                    |
| 9.2 How to supply power and turn ON the product                                                                                                    |                                                                                                    |
| 9.3 How to turn OFF the product                                                                                                    |                                                                                                    |
| 9.4 How to reduce the power consumption of the product                                                                                                    | 59                                                                                                    |
| 9.5 How to perform a hardware reset of the product                                                                                                    |                                                                                                    |
|                                                                                                    | •                                                                                                    |
| 10 The Software                                                                                                    | 61                                                                                                    |
| 10.1 The Linux OS distribution                                                                                                    |                                                                                                    |
| 10.2 The bootloader procedure                                                                                                    | 61                                                                                                    |
|                                                                                                    | 61                                                                                                    |
|                                                                                                    |                                                                                                    |
| 10.2.1 How to select the MLO source                                                                                                    | 61                                                                                                    |
| 10.2.1 How to select the MLO source<br>10.2.2 How to set up a correct MicroSD card / eMMC card partition<br>11 How to access interfaces under Linux                                                                                                    | 61                                                                                                    |
| <ul> <li>10.2.1 How to select the MLO source</li></ul>                                                                                                    | 61<br>63                                                                                                    |
| <ul> <li>10.2.1 How to select the MLO source</li></ul>                                                                                                    | 61<br>63<br>63<br>64                                                                                                    |
| <ul> <li>10.2.1 How to select the MLO source</li></ul>                                                                                                    | 61<br>63<br>63<br>64<br>64                                                                                                    |
| <ul> <li>10.2.1 How to select the MLO source</li></ul>                                                                                                    | 61<br>63<br>64<br>64<br>64                                                                                                    |
| <ul> <li>10.2.1 How to select the MLO source</li></ul>                                                                                                    | 61<br>63<br>63<br>64<br>64<br>64<br>64                                                                                                    |
| <ul> <li>10.2.1 How to select the MLO source</li></ul>                                                                                                    | 61<br>63<br>63<br>64<br>64<br>64<br>64<br>64<br>64                                                                                                    |
| 10.2.1 How to select the MLO source<br>10.2.2 How to set up a correct MicroSD card / eMMC card partition<br>11 How to access interfaces under Linux<br>11.1 How to drive the GPIOs: the GPIO utility<br>11.2 How to determine the Operating System version installed<br>11.3 Memory and storage devices<br>11.4 Wi-Fi and Bluetooth<br>11.5 ReliaCELL (optional)<br>11.6 Cellular modem<br>11.6.1 How to select the MicroSIM slot to use                                                                                                    | 61<br>63<br>64<br>64<br>64<br>64<br>65<br>65                                                                                                    |
| 10.2.1 How to select the MLO source<br>10.2.2 How to set up a correct MicroSD card / eMMC card partition<br>11 How to access interfaces under Linux<br>11.1 How to drive the GPIOs: the GPIO utility<br>11.2 How to determine the Operating System version installed<br>11.3 Memory and storage devices<br>11.4 Wi-Fi and Bluetooth<br>11.5 ReliaCELL (optional)<br>11.6 Cellular modem<br>11.6.1 How to select the MicroSIM slot to use<br>11.6.2 Note for LE910-NA1 cellular modem: AT&T / Verizon firmware support                                                                                                    | 61<br>63<br>63<br>64<br>64<br>64<br>65<br>65<br>65                                                                                                    |
| 10.2.1 How to select the MLO source<br>10.2.2 How to set up a correct MicroSD card / eMMC card partition<br>11 How to access interfaces under Linux<br>11.1 How to drive the GPIOs: the GPIO utility<br>11.2 How to determine the Operating System version installed<br>11.3 Memory and storage devices<br>11.4 Wi-Fi and Bluetooth<br>11.5 ReliaCELL (optional)<br>11.6 Cellular modem<br>11.6.1 How to select the MicroSIM slot to use<br>11.6.2 Note for LE910-NA1 cellular modem: AT&T / Verizon firmware support<br>11.6.2.1 How to select the AT&T firmware                                                                                                    | 61<br>63<br>63<br>64<br>64<br>64<br>64<br>65<br>65<br>65                                                                                                    |
| <ul> <li>10.2.1 How to select the MLO source</li></ul>                                                                                                    | 61<br>63<br>63<br>64<br>64<br>64<br>65<br>65<br>65<br>65<br>65                                                                                                    |
| <ul> <li>10.2.1 How to select the MLO source<br/>10.2.2 How to set up a correct MicroSD card / eMMC card partition</li> <li>11 How to access interfaces under Linux<br/>11.1 How to drive the GPIOs: the GPIO utility<br/>11.2 How to determine the Operating System version installed<br/>11.3 Memory and storage devices<br/>11.4 Wi-Fi and Bluetooth<br/>11.5 ReliaCELL (optional)<br/>11.6 Cellular modem<br/>11.6.1 How to select the MicroSIM slot to use<br/>11.6.2 Note for LE910-NA1 cellular modem: AT&amp;T / Verizon firmware support<br/>11.6.2.1 How to select the AT&amp;T firmware<br/>11.6.2.2 How to select the Verizon firmware</li> </ul>                                                                                                    | 61<br>63<br>63<br>64<br>64<br>64<br>64<br>65<br>65<br>65<br>65<br>65<br>66<br>67                                                                                                    |
| <ul> <li>10.2.1 How to select the MLO source<br/>10.2.2 How to set up a correct MicroSD card / eMMC card partition</li> <li>11 How to access interfaces under Linux<br/>11.1 How to drive the GPIOs: the GPIO utility<br/>11.2 How to determine the Operating System version installed<br/>11.3 Memory and storage devices<br/>11.4 Wi-Fi and Bluetooth<br/>11.5 ReliaCELL (optional)<br/>11.6 Cellular modem<br/>11.6.1 How to select the MicroSIM slot to use<br/>11.6.2 Note for LE910-NA1 cellular modem: AT&amp;T / Verizon firmware support<br/>11.6.2.1 How to select the AT&amp;T firmware<br/>11.6.2.2 How to select the Verizon firmware</li> <li>11.7 GNSS<br/>11.8 CAN ports</li> </ul>                                                                                                    | 61<br>63<br>64<br>64<br>64<br>64<br>65<br>65<br>65<br>65<br>66<br>67<br>68                                                                                                    |
| <ul> <li>10.2.1 How to select the MLO source<br/>10.2.2 How to set up a correct MicroSD card / eMMC card partition</li> <li>11 How to access interfaces under Linux<br/>11.1 How to drive the GPIOs: the GPIO utility<br/>11.2 How to determine the Operating System version installed<br/>11.3 Memory and storage devices<br/>11.4 Wi-Fi and Bluetooth<br/>11.5 ReliaCELL (optional)<br/>11.6 Cellular modem<br/>11.6.1 How to select the MicroSIM slot to use<br/>11.6.2 Note for LE910-NA1 cellular modem: AT&amp;T / Verizon firmware support<br/>11.6.2.1 How to select the AT&amp;T firmware<br/>11.6.2.2 How to select the Verizon firmware</li> <li>11.7 GNSS<br/>11.8 CAN ports<br/>11.8.1 How to enable the CAN bus 5V</li> </ul>                                                                                                    | 61<br>63<br>63<br>64<br>64<br>64<br>64<br>64<br>65<br>65<br>65<br>65<br>65<br>65<br>66<br>67<br>68<br>68<br>68                                                                                                 |
| <ul> <li>10.2.1 How to select the MLO source<br/>10.2.2 How to set up a correct MicroSD card / eMMC card partition</li> <li>11 How to access interfaces under Linux</li> <li>11.1 How to drive the GPIOs: the GPIO utility</li> <li>11.2 How to determine the Operating System version installed</li> <li>11.3 Memory and storage devices</li> <li>11.4 Wi-Fi and Bluetooth</li> <li>11.5 ReliaCELL (optional)</li> <li>11.6 Cellular modem</li> <li>11.6.1 How to select the MicroSIM slot to use</li> <li>11.6.2 Note for LE910-NA1 cellular modem: AT&amp;T / Verizon firmware support</li> <li>11.6.2.1 How to select the AT&amp;T firmware</li> <li>11.6.2.2 How to select the Verizon firmware</li> <li>11.7 GNSS</li> <li>11.8 CAN ports</li> <li>11.8.1 How to enable the CAN bus 5V</li> <li>11.8.2 How to setup a CAN port</li> </ul>                                                                                                    | 61<br>63<br>63<br>64<br>64<br>64<br>64<br>64<br>65<br>65<br>65<br>65<br>65<br>65<br>65<br>65<br>68<br>68<br>68<br>68<br>68<br>68                                                                               |
| <ul> <li>10.2.1 How to select the MLO source</li></ul>                                                                                                    | 61<br>63<br>63<br>64<br>64<br>64<br>64<br>64<br>65<br>65<br>65<br>65<br>65<br>65<br>65<br>65<br>65<br>68<br>68<br>68<br>68<br>68<br>68<br>68<br>68<br>68<br>68                                                 |
| <ul> <li>10.2.1 How to select the MLO source.</li> <li>10.2.2 How to set up a correct MicroSD card / eMMC card partition</li> <li>11 How to access interfaces under Linux</li> <li>11.1 How to drive the GPIOs: the GPIO utility</li> <li>11.2 How to determine the Operating System version installed</li> <li>11.3 Memory and storage devices</li> <li>11.4 Wi-Fi and Bluetooth</li> <li>11.5 ReliaCELL (optional)</li> <li>11.6 Cellular modem</li> <li>11.6.2 Note for LE910-NA1 cellular modem: AT&amp;T / Verizon firmware support</li> <li>11.6.2.1 How to select the AT&amp;T firmware</li> <li>11.6.2.2 How to select the Verizon firmware</li> <li>11.6.2.2 How to select the Verizon firmware</li> <li>11.6.2.4 How to select the Verizon firmware</li> <li>11.7 GNSS</li> <li>11.8 CAN ports</li> <li>11.8.1 How to setup a CAN port</li> <li>11.8.3 How to send/receive a message via a CAN port</li> <li>11.9 COM ports 0 and 1, Console port</li> </ul>                                                                                                    | 61<br>63<br>63<br>64<br>64<br>64<br>64<br>64<br>65<br>65<br>65<br>65<br>65<br>65<br>65<br>65<br>65<br>65<br>65<br>65<br>65                                                                                     |
| <ul> <li>10.2.1 How to select the MLO source<br/>10.2.2 How to set up a correct MicroSD card / eMMC card partition</li> <li>11 How to access interfaces under Linux</li> <li>11.1 How to drive the GPIOs: the GPIO utility</li> <li>11.2 How to determine the Operating System version installed</li> <li>11.3 Memory and storage devices</li> <li>11.4 Wi-Fi and Bluetooth</li> <li>11.5 ReliaCELL (optional)</li> <li>11.6 Cellular modem</li> <li>11.6.1 How to select the MicroSIM slot to use</li> <li>11.6.2 Note for LE910-NA1 cellular modem: AT&amp;T / Verizon firmware support</li> <li>11.6.2.1 How to select the AT&amp;T firmware</li> <li>11.6.2.2 How to select the Verizon firmware</li> <li>11.7 GNSS</li> <li>11.8 CAN ports</li> <li>11.8.1 How to enable the CAN bus 5V</li> <li>11.8.2 How to setup a CAN port</li> <li>11.8.3 How to setup a CAN port</li> <li>11.9 COM ports 0 and 1, Console port</li> <li>11.9.1 How to set the RS-232/485 modes</li> </ul>                                                                                                    | 61<br>63<br>63<br>64<br>64<br>64<br>64<br>64<br>65<br>65<br>65<br>65<br>65<br>65<br>65<br>65<br>65<br>65<br>65<br>65<br>68<br>68<br>68<br>68<br>68<br>68<br>68<br>68<br>69<br>69<br>69                         |
| <ul> <li>10.2.1 How to select the MLO source</li></ul>                                                                                                    | 61<br>63<br>63<br>64<br>64<br>64<br>64<br>64<br>65<br>65<br>65<br>65<br>65<br>65<br>65<br>65<br>65<br>68<br>68<br>68<br>68<br>68<br>68<br>69<br>69<br>69                                                       |
| <ul> <li>10.2.1 How to select the MLO source</li> <li>10.2.2 How to set up a correct MicroSD card / eMMC card partition</li> <li>11 How to access interfaces under Linux</li> <li>11.1 How to drive the GPIOs: the GPIO utility</li> <li>11.2 How to determine the Operating System version installed</li> <li>11.3 Memory and storage devices</li> <li>11.4 Wi-Fi and Bluetooth</li> <li>11.5 ReliaCELL (optional)</li> <li>11.6 Cellular modem</li> <li>11.6.2 Note for LE910-NA1 cellular modem: AT&amp;T / Verizon firmware support</li> <li>11.6.2.1 How to select the AT&amp;T firmware</li> <li>11.6.2.2 How to select the Verizon firmware</li> <li>11.6.2.2 How to select the Verizon firmware</li> <li>11.6.2.2 How to select the Verizon firmware</li> <li>11.8 CAN ports</li> <li>11.8 CAN ports</li> <li>11.8.2 How to setup a CAN port</li> <li>11.9 COM ports 0 and 1, Console port</li> <li>11.9.1 How to use the RS-232/485 modes</li> <li>11.9.1.1 How to use the ethsetserial utility to configure the COM ports</li> <li>11.9.1.2 How to implement the ioctl in the source code to configure the COM ports</li> </ul>                                                                                                    | 61<br>63<br>63<br>64<br>64<br>64<br>64<br>64<br>65<br>65<br>65<br>65<br>65<br>65<br>65<br>65<br>65<br>65<br>68<br>68<br>68<br>68<br>68<br>68<br>69<br>69<br>69<br>70                                           |
| <ul> <li>10.2.1 How to select the MLO source</li> <li>10.2.2 How to set up a correct MicroSD card / eMMC card partition</li> <li>11 How to access interfaces under Linux</li> <li>11.1 How to drive the GPIOs: the GPIO utility</li> <li>11.2 How to determine the Operating System version installed</li> <li>11.3 Memory and storage devices</li> <li>11.4 Wi-Fi and Bluetooth</li> <li>11.5 ReliaCELL (optional)</li> <li>11.6 Cellular modem</li> <li>11.6.1 How to select the MicroSIM slot to use</li> <li>11.6.2.1 How to select the AT&amp;T firmware</li> <li>11.6.2.2 How to select the Verizon firmware support</li> <li>11.6.2.2 How to select the Verizon firmware</li> <li>11.6.2.2 How to select the Verizon firmware</li> <li>11.6.2.4 How to select the Verizon firmware</li> <li>11.6.2.4 How to select the Verizon firmware</li> <li>11.6.2.4 How to select the Verizon firmware</li> <li>11.6.2.4 How to select the Verizon firmware</li> <li>11.6.2.4 How to select the Verizon firmware</li> <li>11.7 GNSS</li> <li>11.8 CAN ports</li> <li>11.8 How to enable the CAN bus 5V</li> <li>11.8.2 How to setup a CAN port</li> <li>11.9 COM ports 0 and 1, Console port</li> <li>11.9.1 How to use the RS-232/485 modes</li> <li>11.9.1.1 How to use the ethsetserial utility to configure the COM ports</li> <li>11.9.1.2 How to implement the ioctl in the source code to configure the COM ports</li> <li>11.9.2 How to test a serial port</li> </ul> | 61<br>63<br>63<br>64<br>64<br>64<br>64<br>64<br>65<br>65<br>65<br>65<br>65<br>65<br>65<br>65<br>65<br>68<br>68<br>68<br>68<br>68<br>68<br>68<br>68<br>68<br>69<br>69<br>70<br>72                               |
| <ul> <li>10.2.1 How to select the MLO source</li> <li>10.2.2 How to set up a correct MicroSD card / eMMC card partition</li> <li>11 How to access interfaces under Linux</li> <li>11.1 How to drive the GPIOs: the GPIO utility</li> <li>11.2 How to determine the Operating System version installed</li> <li>11.3 Memory and storage devices</li> <li>11.4 Wi-Fi and Bluetooth</li> <li>11.5 ReliaCELL (optional)</li> <li>11.6 Cellular modem</li> <li>11.6.2 Note for LE910-NA1 cellular modem: AT&amp;T / Verizon firmware support</li> <li>11.6.2.1 How to select the AT&amp;T firmware</li> <li>11.6.2.2 How to select the Verizon firmware</li> <li>11.6.2.2 How to select the Verizon firmware</li> <li>11.8.2 How to select the CAN bus 5V</li> <li>11.8 CAN ports</li> <li>11.8.2 How to set the RS-232/485 modes</li> <li>11.9.1 How to set the RS-232/485 modes</li> <li>11.9.1 How to set the RS-232/485 modes</li> <li>11.9.1 How to set the RS-232/485 modes</li> <li>11.9.1 How to test a serial port</li> <li>11.9 COM ports</li> <li>11.9.2 How to isel the intervalue to configure the COM ports</li> <li>11.9.2 How to isel the area port</li> </ul>                                                                                                    | 61<br>63<br>64<br>64<br>64<br>64<br>65<br>65<br>65<br>65<br>65<br>65<br>66<br>67<br>68<br>68<br>68<br>68<br>68<br>69<br>69<br>69<br>69<br>72<br>73                                                             |
| <ul> <li>10.2.1 How to set up a correct MicroSD card / eMMC card partition</li> <li>11 How to access interfaces under Linux</li> <li>11.1 How to drive the GPIOs: the GPIO utility</li> <li>11.2 How to determine the Operating System version installed</li> <li>11.3 Memory and storage devices</li> <li>11.4 Wi-Fi and Bluetooth</li> <li>11.5 ReliaCELL (optional)</li> <li>11.6 Cellular modem</li> <li>11.6.1 How to select the MicroSIM slot to use</li> <li>11.6.2 Note for LE910-NA1 cellular modem: AT&amp;T / Verizon firmware support</li> <li>11.6.2.1 How to select the AT&amp;T firmware</li> <li>11.6.2.2 How to select the Verizon firmware</li> <li>11.6.2.2 How to select the Verizon firmware</li> <li>11.6.2.1 How to select the Verizon firmware</li> <li>11.6.2.2 How to select the Verizon firmware</li> <li>11.8 CAN ports</li> <li>11.8 CAN ports</li> <li>11.8.1 How to enable the CAN bus 5V</li> <li>11.8.2 How to setup a CAN port</li> <li>11.9.1 How to set the RS-232/485 modes</li> <li>11.9.1.2 How to use the ethsetserial utility to configure the COM ports</li> <li>11.9.1.2 How to implement the ioctl in the source code to configure the COM ports</li> <li>11.9.2 How to test a serial port</li> <li>11.11 LED indicators</li> </ul>                                                                                                    | 61<br>63<br>63<br>64<br>64<br>64<br>64<br>65<br>65<br>65<br>65<br>65<br>66<br>67<br>68<br>68<br>68<br>68<br>68<br>69<br>69<br>70<br>72<br>73<br>73                                                             |
| <ul> <li>10.2.7 How to set up a correct MicroSD card / eMMC card partition</li> <li>11 How to set up a correct MicroSD card / eMMC card partition</li> <li>11 How to drive the GPIOs: the GPIO utility</li> <li>11.2 How to determine the Operating System version installed</li> <li>11.3 Memory and storage devices</li> <li>11.4 Wi-Fi and Bluetooth</li> <li>11.5 ReliaCELL (optional)</li> <li>11.6 Cellular modem</li> <li>11.6 1 How to select the MicroSIM slot to use</li> <li>11.6.2 Note for LE910-NA1 cellular modem: AT&amp;T / Verizon firmware support</li> <li>11.6.2.1 How to select the AT&amp;T firmware</li> <li>11.6.2.2 How to select the Verizon firmware</li> <li>11.6.2.2 How to select the Verizon firmware</li> <li>11.6.2.4 How to select the Verizon firmware</li> <li>11.8 CAN ports</li> <li>11.8 CAN ports</li> <li>11.8.2 How to setup a CAN port</li> <li>11.9.1 How to set the RS-232/485 modes</li> <li>11.9.1.4 How to test a serial port</li> <li>11.9.2 How to test a serial port</li> <li>11.9.2 How to test a serial port</li> <li>11.9.2 How to test a serial port</li> <li>11.9.1 LED indicators</li> <li>11.1 LED indicators</li> </ul>                                                                                                    | 61<br>63<br>63<br>64<br>64<br>64<br>64<br>64<br>65<br>65<br>65<br>65<br>65<br>65<br>65<br>65<br>65<br>65<br>65<br>68<br>68<br>68<br>68<br>68<br>68<br>68<br>68<br>68<br>69<br>70<br>70<br>72<br>73<br>73<br>73 |
| <ul> <li>10.2.1 How to set up a correct MicroSD card / eMMC card partition</li> <li>11. How to set up a correct MicroSD card / eMMC card partition</li> <li>11. How to drive the GPIOs: the GPIO utility</li> <li>11. How to drive the GPIOs: the GPIO utility</li> <li>11.2 How to determine the Operating System version installed</li> <li>11.3 Memory and storage devices</li> <li>11.4 Wi-Fi and Bluetooth</li> <li>11.5 ReliaCELL (optional)</li> <li>11.6 Cellular modem</li> <li>11.6 Cellular modem</li> <li>11.6.2 Note for LE910-NA1 cellular modem: AT&amp;T / Verizon firmware support</li> <li>11.6.2.1 How to select the MicroSIM slot to use</li> <li>11.6.2 Note for LE910-NA1 cellular modem: AT&amp;T / Verizon firmware support</li> <li>11.6.2.2 How to select the Verizon firmware</li> <li>11.6.2.2 How to select the Verizon firmware</li> <li>11.7 GNSS</li> <li>11.8 CAN ports</li> <li>11.8.1 How to enable the CAN bus 5V</li> <li>11.8.2 How to setup a CAN port</li> <li>11.9.2 How to set the RS-232/485 modes</li> <li>11.9.1.1 How to use the ethesteerial utility to configure the COM ports</li> <li>11.9.1.2 How to to test a serial port</li> <li>11.9.2 How to test a serial port</li> <li>11.9.2 How to test a serial port</li> <li>11.9.2 How to test a serial port</li> <li>11.9.2 How to test a serial port</li> <li>11.1 LED indicators</li> <li>11.13 Ethernet ports</li> </ul>                                                | 61<br>63<br>63<br>64<br>64<br>64<br>64<br>64<br>65<br>65<br>65<br>65<br>65<br>65<br>65<br>65<br>65<br>68<br>68<br>68<br>68<br>68<br>68<br>68<br>68<br>69<br>70<br>72<br>73<br>73<br>73<br>73<br>73             |

| 11.15 RTC                                                             |    |
|-----------------------------------------------------------------------|----|
| 11.16 Watchdog                                                        |    |
| 11.16.1 How to manage the watchdog using the C programming language   |    |
| 11.16.2 How to manage the watchdog from the command line              |    |
| 11.16.3 For further information                                       |    |
| 11.17 Accelerometer                                                   |    |
| 11.18 Internal temperature sensor                                     |    |
| 11.19 The Programmable pushbutton                                     |    |
| 11.20 TPM                                                             |    |
| 12 How to log in the Administration Console                           | 79 |
| 12 1 The default credentials                                          | 79 |
| 12.2 How to login using the Console port                              | 79 |
| 12.3 How to login via Secure Shell (SSH)                              | 79 |
| 12.3 1 How to login via the eth0 port                                 | 79 |
| 12.3.2 How to login via the eth1 port                                 | 80 |
| 12.4 How to change your security settings                             | 80 |
|                                                                       |    |
| 13 How to compile custom software                                     |    |
| 13.1 How to set up the toolchain                                      |    |
| 13.2 How to use the toolchain to compile custom software              |    |
| 14 Eurotech Everyware IoT                                             | 83 |
| 14.1 Everyware Software Framework (ESF)                               |    |
| 14.2 The ÉSF Web UI                                                   |    |
| 14.3 The ESF Wires Application                                        |    |
| 14.4 Everyware Cloud (EC)                                             |    |
| 14.5 For further information                                          |    |
|                                                                       |    |
| 15 Mechanical specifications                                          |    |
| 15.1 Product mechanical dimensions                                    |    |
| 16 How to install the product                                         |    |
| 16.1 Comply with safety instructions, norms and certifications        |    |
| 16.2 How to install the product using the integrated Mounting Bracket |    |
|                                                                       |    |
| 17 How to maintain the product                                        |    |
| 17.1 How to prevent electrostatic discharge                           |    |
| 17.2 How to sately remove the power supply                            |    |
| 17.3 How to verify the installation of the product                    |    |
| 17.4 How to clean the product                                         |    |
| Notes                                                                 | 93 |
|                                                                       |    |

# **1 SAFETY INSTRUCTIONS**

# IMPORTANT: Read carefully and understand the instructions and warnings contained in this document before installing / using the product. Keep this document for future reference.

To lower the risk of personal injury, electric shock, fire or damage to equipment, observe the instructions and warnings contained in this document.

Failure to comply with the instructions and warnings contained this document, violates the standards of safety, design, manufacture, and intended use of the product.

Eurotech assume no liability for any damage caused by failure to observe the instructions and warnings contained this document.

Whenever you have any doubt regarding the correct understanding of this document, contact the Eurotech Technical Support (for more information see "Receiving technical assistance" on page 11).

### 1.1 Safety messages

#### 1.1.1 Safety messages for hazards with a high level of risk

To indicate a hazard with a high level of risk which, if not avoided, **will result in death or serious injury**, the following safety message is used; the message also contains the safety instructions to follow to avoid any hazard:

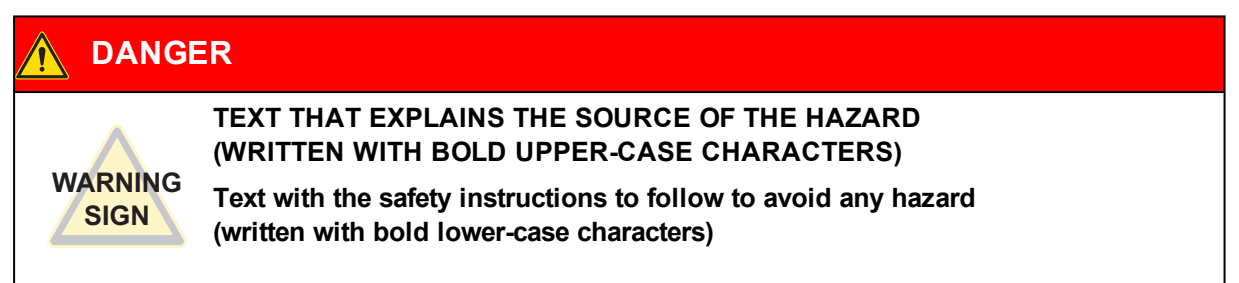

#### Example:

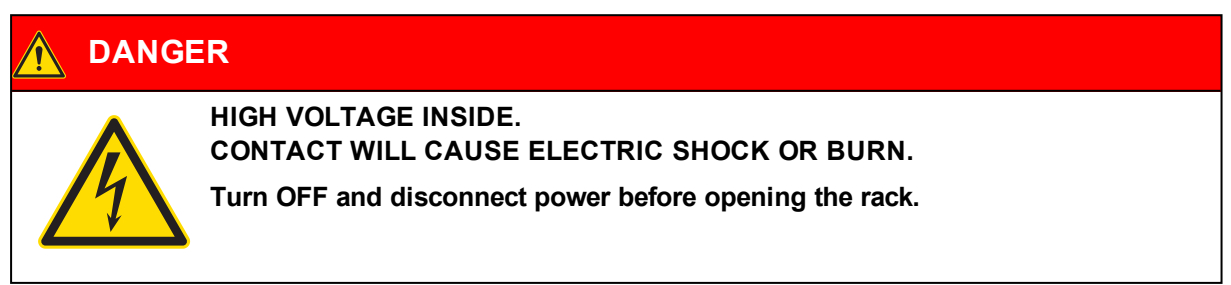

#### 1.1.2 Safety messages for hazards with a medium level of risk

To indicate a hazard with a medium level of risk which, if not avoided, **could result in death or serious injury**, the following safety message is used; the message also contains the safety instructions to follow to avoid any hazard:

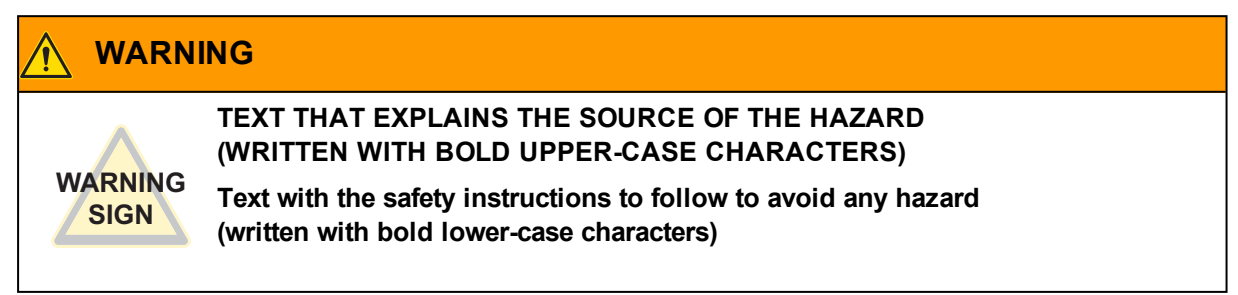

### 1.1.3 Safety messages for hazards with a low level of risk

To indicate a hazard with a low level of risk which, if not avoided, **could result in minor or moderate injury**, the following safety message is used; the message also contains the safety instructions to follow to avoid any hazard:

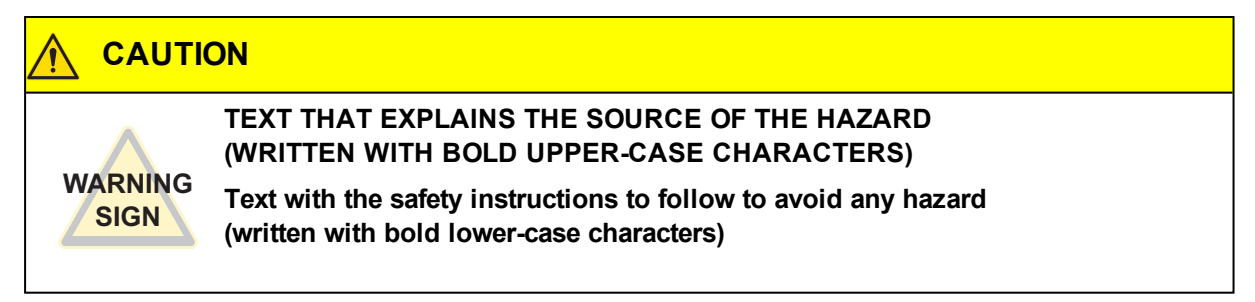

### 1.2 Other messages

#### 1.2.1 Instructions on how to use the product effectively and avoid any damage

To indicate:

- · Instructions on how to use the product effectively
- Instructions on how to avoid damaging the product or third-party property (not related to personal injury),

the following message is used:

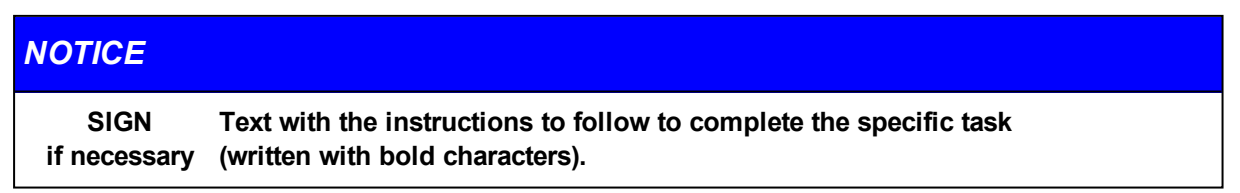

## **1.3** Preventing electrostatic discharge

#### NOTICE

#### HOW TO PREVENT DAMAGING ELECTROSTATIC-SENSITIVE DEVICES

The symbol on the left is applied on electrostatic-sensitive devices. To prevent damaging electrostatic-sensitive devices:

- Handle the electrostatic-sensitive devices in an ESD Protected Area (EPA)
- Observe the appropriate antistatic precautions. For example: use a wrist
  - strap kept in constant contact with bare skin and attached to ground.

### 1.4 Safely connecting power to the product

To safely connect power to the product:

- Observe all the instructions for safety, installation, and operation
- Never operate with wet hands
- Use certified power cables
- Make sure the power cables are not damaged before using them
- Make sure that the power cables meet the power requirements of the devices
- Position cables with care. Do not position cables in places where they may be trampled or compressed by objects placed on them
- Make sure that the power-points and plugs are not damaged before using them
- · Do not overload the power-points and plugs
- Use a power supply that meets the requirements stated on the identification label of the product. In case of uncertainties about the required power supply, contact the Eurotech Technical Support Team (for more information see "Receiving technical assistance" on page 11).

### 1.5 Wireless safety information

The antennas used in the product have to be installed with care in order to avoid any interference with other electronic devices and to guarantee a minimum distance from the body (20 cm).

In case of this requirement cannot be satisfied, the system integrator has to assess the final product against the SAR regulations.

### **1.6** Caution: Product's surfaces may become hot

Depending on the operating environment temperature, product's surfaces may become hot, creating a burn hazard.

Always allow the product's surfaces to cool before touching them.

(This page has been intentionally left blank)

# **2 RECEIVING TECHNICAL ASSISTANCE**

### 2.1 Asking for technical support

To ask for technical support, complete the following steps

- 1. Go to the Eurotech Global Support Centre: <u>https://support.eurotech.com/</u>
- 2. Submit a support request
- 3. Wait for the reply from the Support Team with the information you required

### 2.2 Sending a product for repair

To send a product for repair, complete the following steps:

- 1. Go to the Eurotech Global Support Centre: https://support.eurotech.com/
- 2. Submit an RMA request
- 3. Wait for the reply from the RMA Department. It will contain:
  - The RMA number
  - The shipping information
- 4. Pack the product adequately using anti-static material and place it in a sturdy box with enough packing material to protect it from shocks and vibrations
- 5. Ship the product to Eurotech following the information received from the RMA Department.

### NOTICE

Any product returned to Eurotech, that is found to be damaged due to inadequate packaging, will not be covered by the warranty.

(This page has been intentionally left blank)

# **3 CONVENTIONS**

# 3.1 Conventions for signal names

| Convention | Description                                           |
|------------|-------------------------------------------------------|
| GND        | Ground                                                |
| #          | Active low signal                                     |
| +          | Positive signal; Positive signal in differential pair |
| -          | Negative signal; Negative signal in differential pair |
| 3.3        | 3.3 V signal level                                    |
| 5          | 5 V signal level                                      |
| NC         | No Connection                                         |
| Reserved   | Use is reserved to Eurotech                           |

# 3.2 Conventions for signal types

| Convention | Description                         |
|------------|-------------------------------------|
| I          | Signal is an input to the system    |
| 0          | Signal is an output from the system |
| ю          | Signal may be input or output       |
| Р          | Power and Ground                    |
| Α          | Analog signal                       |
| NC         | No Connection                       |
| Reserved   | Use is reserved to Eurotech         |

(This page has been intentionally left blank)

### **4 GETTING STARTED**

To get started with the DynaGATE 10-12, follow these steps:

#### 1. Know the DynaGATE 10-12 interfaces.

The DynaGATE 10-12 provides connectivity to several wired and wireless interfaces. For further information, see:

- "Product overview" on page 17
- "Technical specifications" on page 19
- "Interfaces overview" on page 29
- "Interfaces in detail" on page 35

#### 2. Supply power to the DynaGATE 10-12.

Supply power to the DynaGATE 10-12 correctly, respecting all the safety instructions. For further information, see "How to supply power to the product" on page 57

#### 3. Log into the Administration console.

The DynaGATE 10-12 runs a Linux distribution based on a Yocto framework and supports login via a variety of methods.

For further information, see:

- "The Software" on page 61
- "How to log in the Administration Console" on page 79
- "How to access interfaces under Linux" on page 63

#### 4. Start developing your applications.

The DynaGATE 10-12 supports ESF, which is an inclusive software framework that puts a middleware layer between the operating system and the OEM application. For detailed instructions, and sample applications for developing device applications using ESF on Eurotech platforms, see: <u>http://esf.eurotech.com/docs</u>.

#### 5. Install the DynaGATE 10-12.

The DynaGATE 10-12 is lightweight, compact, and easy to install. For further information, see:

- Turther momation, see.
- "Mechanical specifications" on page 87
- "How to install the product" on page 89

#### 6. Maintain the DynaGATE 10-12.

Periodic maintenance of the DynaGATE 10-12 ensures greater integrity and reliable operation. For further information, see:

• "How to maintain the product" on page 91

(This page has been intentionally left blank)

# **5 PRODUCT OVERVIEW**

### 5.1 Product description

The DynaGATE 10-12 is a family of IoT Edge Gateways designed to deliver LTE connectivity with 2G/3G fallback to automotive and lightly rugged applications.

The DynaGATE 10-12 is based on the TI AM335x Cortex-A8 (Sitara) processor family, with 1GB of RAM, 4GB of eMMC and user-accessible MicroSD and dual Micro-SIM slots.

The DynaGATE 10-12 features a wide range of connectivity capabilities<sup>1</sup>: it can integrate an internal LTE Cat 1 modem with dual Micro-SIM support, Wi-Fi, Bluetooth Low Energy, and two Fast Ethernet ports; an internal GNSS provides precise geolocation capabilities.

All interfaces are suitable for applications with a high level of shock and vibration: front panel USB ports feature high retention connectors and all other signals are delivered by locking connectors or screw-flange terminal blocks.

For further details visit www.eurotech.com.

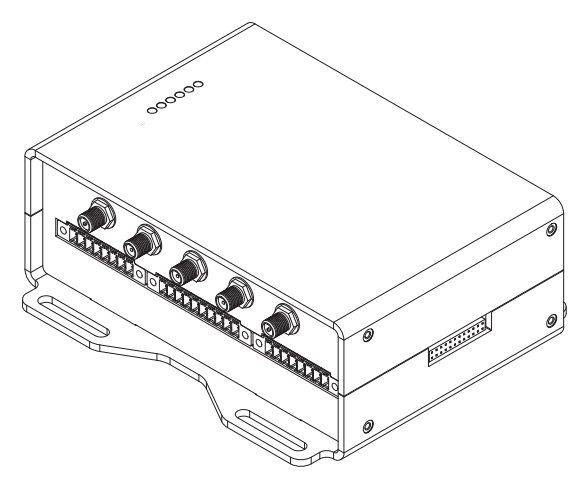

Figure 5.1 - Example of DynaGATE 10-12, front side

<sup>1</sup>The features availability depends on the product versions

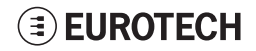

### 5.2 Intended use and not allowed uses of the product

### NOTICE

Install this product in a secured location, only accessible to authorized personnel (for example in a cabinet / technical compartment).

This product is intended for professional use and must only be installed by qualified personnel.

#### 5.2.1 Intended use

The DynaGATE 10-12 is a family of IoT Edge Gateways designed to deliver LTE connectivity with 2G/3G fallback to automotive and lightly rugged applications.

The DynaGATE 10-12 must:

- Be installed in a secured location, only accessible to authorized personnel (for example in a cabinet / technical compartment), and not exposed to atmospheric agents
- · Be used indoors or in automotive applications\*
- Be used with appropriate interconnecting and power cables
- Be used with an external DC power supply source that:
  - Must meet the requirements stated on the identification label of the product
  - Must deliver a maximum current of 2 A
  - Must include an external 2 A fuse on the line coming from the negative terminal
- Include an external 2 A fuse on the line coming from the negative terminal of the DC power source.

\* Before using the DynaGATE 10-12, versions: -X2, -X5, -X6, in automotive applications in any EU Member State, switch-off the Wi-Fi band: 5150 - 5350 MHz.

#### 5.2.2 Not allowed uses

Do not use the DynaGATE 10-12:

- In railway applications
- In defence applications
- In industrial applications
- In safety-critical applications
- · In environments with potentially explosive atmospheres
- If not installed according to the instructions and warnings contained in this document.

When used in automotive applications in any EU Member State, do not use the DynaGATE 10-12, versions: -X2, -X5, -X6, with the Wi-Fi band: 5150 - 5350 MHz enabled.

### 5.3 Technical specifications

The DynaGATE 10-12 is available in several versions: from DynaGATE 10-12-X1 to DynaGATE 10-12-X7; for example DynaGATE 10-12-53.

They have the following specifications, according to the respective versions:

| Specifications                                                         |                        | Description according to DynaGATE 10-12-XY versions                                                                                                    |                                                                                                    |                                  |                      |                                                         |                   |                   |
|------------------------------------------------------------------------|------------------------|----------------------------------------------------------------------------------------------------|----------------------------------------------------------------------------------------------------|----------------------------------|----------------------|---------------------------------------------------------|-------------------|-------------------|
|                                                                        |                        | -X1                                                                                                    | -X2                                                                                                    | -X3                              | -X4                  | -X5                                                     | -X6               | -X7               |
| Processor                                                              | CPU                    |                                                                                                    | TI AM3352, 1 GHz, 1 Core                                                                                             |                                  |                      |                                                         |                   |                   |
| Memory                                                                 | RAM                    |                                                                                                    | 1 GB, DDR3                                                                                                    |                                  |                      |                                                         |                   |                   |
| Storage                                                                | Embedded               |                                                                                                    | 4 GB eMMC                                                                                                    |                                  |                      |                                                         |                   |                   |
|                                                                        | Other                  |                                                                                                    | 1x MicroSD slot (user accessible)                                                                                    |                                  |                      |                                                         |                   |                   |
| 1/0                                                                    | Ethernet               | 2x Fast Ethernet on RJ45 connectors                                                                                                    |                                                                                                    |                                  |                      |                                                         |                   |                   |
| Interfaces                                                             | USB                    | 3x H                                                                                                    | 3x Host 2.0 (noise and surge protected) on Type A connectors (front panel: high retention)                           |                                  |                      |                                                         |                   |                   |
|                                                                        | Serial                 | $\begin{array}{l} X\leq 3 \rightarrow 2xRS-232/485; \ COM \ 0/1; \ Surge \ protected, \ RS-485 \ termination \ and \ fail-safe \ resistors \\ (Default: \ RS-232) \\ 1x \ TTL \ Serial \ Console \\ \end{array}$ |                                                                                                    |                                  |                      | )                                                       |                   |                   |
|                                                                        | CAN 2 0B               | 1 400                                                                                                    |                                                                                                    |                                  | with 5\/ (100mA      | ) Power Out                                             |                   | /                 |
| Digital I/O 2x Digital Output: 40 V AC/DC. 1 kV Optoinsulated. 500 mA. |                        |                                                                                                    |                                                                                                    | ptoinsulated<br>ed, 500 mA, 1 kH | Iz Max Switching     | g                                                       |                   |                   |
|                                                                        | Expansion              |                                                                                                    |                                                                                                    | Yes, for                         | Side Expansion       | Modules                                                 |                   |                   |
| Radio<br>interfaces                                                    | Internal<br>Mobile     |                                                                                                    | NoLTE Cat 1LTE Cat 1LTE Cat 1LTE Cat 1LTE Cat 1LTE Cat 1(NA)(EU)(NA)(EU)3G Fallback2G Fallback3G Fallback2G Fallback |                                  |                      |                                                         | LTE Cat 1<br>(JP) |                   |
|                                                                        | External<br>Mobile     | Optional Accessory: ReliaCELL 10-20 (3G/4G)                                                                                                    |                                                                                                    |                                  |                      |                                                         |                   |                   |
|                                                                        | GNSS                   | $X \le 3 \rightarrow$ Internal; 72 channels GPS, Galileo, GLONASS, BeiDou<br>X \ge 4 \rightarrow Internal Untethered Dead Reckoning; 72 channels GPS, Galileo, GLONASS, BeiDou                                   |                                                                                                    |                                  |                      |                                                         | BeiDou            |                   |
|                                                                        | Wi-Fi/BT               | No                                                                                                    | 802.11a,b,g,n/<br>BLE 4.2                                                                                            | N                                | lo                   | 802.11a,b,g,n/<br>BLE 4.2                               |                   | ,                 |
|                                                                        | Antennas<br>(external) | 1x SMA<br>GNSS                                                                                                    | 1x SMA<br>GNSS,<br>2x RP-SMA<br>Wi-Fi/BT                                                                             | 1x SMA<br>2x SMA Mo              | GNSS,<br>obile Conn. | 1x SMA GNSS,<br>2x SMA Mobile Conn., 2x RP-SMA Wi-Fi/BT |                   | ,<br>SMA Wi-Fi/BT |
| Other                                                                  | RTC                    | Yes (backup supercap)                                                                                                    |                                                                                                    |                                  |                      |                                                         |                   |                   |
|                                                                        | Watchdog               | Yes (system level)                                                                                                    |                                                                                                    |                                  |                      |                                                         |                   |                   |
|                                                                        | ТРМ                    | $X \le 3 \rightarrow$ Factory Option<br>X ≥ 4 $\rightarrow$ TPM 2.0                                                                                                    |                                                                                                    |                                  |                      |                                                         |                   |                   |
|                                                                        | Accel/Gyro             | $X \le 3 \rightarrow$ Accelerometer<br>$X \ge 4 \rightarrow$ Accelerometer and Gyroscope                                                                                                    |                                                                                                    |                                  |                      |                                                         |                   |                   |
| Sensors Temperature (inside the product)                               |                        |                                                                                                    |                                                                                                    |                                  |                      |                                                         |                   |                   |

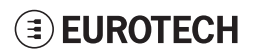

| Specifications   |                    | Description according to DynaGATE 10-12-XY versions                                                                                                    |                     |                                           |                  |                                           |                   |                                    |
|------------------|--------------------|----------------------------------------------------------------------------------------------------|---------------------|-------------------------------------------|------------------|-------------------------------------------|-------------------|------------------------------------|
|                  |                    | -X1                                                                                                    | -X2                 | -X3                                       | -X4              | -X5                                       | -X6               | -X7                                |
|                  | LEDs               | 1x Power, 1x Mobile Connectivity, 4x Programmable                                                                                                    |                     |                                           |                  |                                           |                   |                                    |
|                  | Buttons            | 1x Reset, 1x Programmable                                                                                                    |                     |                                           |                  |                                           |                   |                                    |
|                  | SIM slot           | 1                                                                                                    | No                  |                                           | 2x Micr          | o-SIM (user acc                           | essible)          |                                    |
| Power            | Input              | Nomina                                                                                                    | al: 12 or 24 VDC;   | Range: 9 to 36 V                          | /DC with transie | ent protection an                         | d Vehicle Ignitic | on Sense                           |
|                  | Consumption        |                                                                                                    |                     | 2 W ty                                    | pical; 15 W max  | kimum                                     |                   |                                    |
| Environment      | Operating<br>Temp. | -40 to +85 °C                                                                                                    |                     |                                           |                  |                                           |                   |                                    |
|                  | Storage<br>Temp.   |                                                                                                    |                     |                                           | -40 to +85 °C    |                                           |                   |                                    |
| Certifications   | Regulatory         | F<br>IS<br>(                                                                                                    | CC,<br>ED,<br>CE    | FCC,<br>ISED                              | CE               | FCC,<br>ISED                              | CE                | JATE,<br>TELEC                     |
|                  | Safety             |                                                                                                    |                     | EN 623                                    | 68-1:2014+A1     | 1:2017                                    |                   |                                    |
|                  | Vertical           | E-Mark,SAE/J1455                                                                                                    |                     |                                           |                  |                                           |                   |                                    |
|                  | Environmental      |                                                                                                    |                     | F                                         | RoHS2; REACH     | 1                                         |                   |                                    |
|                  | Wi-Fi/BT<br>Radio  | No                                                                                                    | FCC,<br>ISED,<br>CE | FCC,<br>ISED                              | CE               | FCC,<br>ISED                              | CE                | JATE,<br>TELEC                     |
|                  | Mobile<br>Radio    | No                                                                                                    | No                  | FCC, ISED,<br>PTCRB<br>(AT&T,<br>Verizon) | CE               | FCC, ISED,<br>PTCRB<br>(AT&T,<br>Verizon) | CE                | JATE,<br>TELEC,<br>(NTT<br>DoCoMo) |
|                  | Ingress            | IP20                                                                                                    |                     |                                           |                  |                                           |                   |                                    |
|                  | MTBF               | > 290.000 h (prediction method: IEC 62380 @ 25°C GF)                                                                                                    |                     |                                           |                  |                                           |                   |                                    |
| Mechanical       | Enclosure          | Material: Aluminium - Color: Aluminium                                                                                                    |                     |                                           |                  |                                           |                   |                                    |
| Dimensions       |                    | 139 (L) x 118 (W) x 52 (H); mm - Antennas Connectors and Mounting Bracket included                                                                                                    |                     |                                           |                  |                                           |                   |                                    |
|                  | Weight             | 450 g                                                                                                    |                     |                                           |                  |                                           |                   |                                    |
| Operating System |                    | $X = 0 \text{ or } 4 \rightarrow No \text{ Operating system}$<br>$X = 1 \text{ or } 5 \rightarrow Yocto \text{ Linux}^*$<br>$X = 3 \text{ or } 6 \rightarrow Yocto \text{ Linux}^* + \text{ESF}$<br>* Factory Option: Secure Boot - Yocto Linux |                     |                                           |                  |                                           |                   |                                    |

### 5.4 Product labels

The following label is placed on the product:

| Label example                                                                                                    | Label type and content                                                                                                    | Label position                     |
|----------------------------------------------------------------------------------------------------|----------------------------------------------------------------------------------------------------|------------------------------------|
| EUROTECH Via Fratelii Solari 3/a 33020 Amaro, UD, ITALY<br>Manufacturer: Eurotech SpA<br>Product: DynaGATE 10-12<br>Model: DYGATE-10-12-XX<br>INPUT: 6-36V | Part Number and Serial Number Label<br>Eurotech logo<br>Manufacturer name<br>Manufacturer address (only for EU versions)<br>Product number<br>Model number (xx = product version)<br>Power supply specifications*<br>Serial number<br>MAC ID number<br>IMEI number<br>FCC information (NA versions only)<br>ISED information (NA versions only)<br>E-Mark information (EU versions only)<br>CE mark (EU versions only)<br>WEEE symbol (EU versions only) | On the underside of<br>the product |

\* the symbol === stands for direct current

### **EUROTECH**

(This page has been intentionally left blank)

CE

# **6 NORMS AND CERTIFICATIONS**

### 6.1 CE marking

Some versions of the product described in this document are CE marked; for further information see "Technical specifications" on page 19. Eurotech is not responsible for the use of this product together with equipment (for example: power supplies, personal computers, etc.) that are not CE marked and not compliant with the requirements specified in this document.

6.2 Directive RED 2014/53/EU

This product meets the requirements of the Directive 2014/53/EU of the European Parliament and of the Council of 16 April 2014 on the harmonization of the laws of the Member States relating to the making available on the market of radio equipment.

### 6.2.1 Modification statement

Eurotech has not approved any changes or modifications to this product by the user. Any changes or modifications could void the user's authority to operate the product.

### 6.3 FCC marking

Some versions of the product described in this document are FCC marked; for further information see "Technical specifications" on page 19.

Eurotech is not responsible for the use of this product together with equipment (for example: power supplies, personal computers, etc.) that are not FCC marked and not compliant with the requirements specified in this document.

### 6.4 FCC/ISED regulatory notices

#### 6.4.1 Modification statement

Eurotech has not approved any changes or modifications to this product by the user. Any changes or modifications could void the user's authority to operate the product.

*Eurotech n'approuve aucune modification apportée à l'appareil par l'utilisateur, quelle qu'en soit la nature. Tout changement ou modification peuvent annuler le droit d'utilisation de l'appareil par l'utilisateur.* 

### 6.4.2 ISED Canada Regulatory Notices

This device contains licence-exempt transmitter(s)/receiver(s) that comply with Innovation, Science and Economic Development Canada's licence-exempt RSS(s). Operation is subject to the following two conditions:

- 1. This device may not cause interference.
- This device must accept any interference, including interference that may cause undesired operation of the device.

L'émetteur/récepteur exempt de licence contenu dans le présent appareil est conforme aux CNR d'Innovation, Sciences et Développement économique Canada applicables aux appareils radio exempts de licence. L'exploitation est autorisée aux deux conditions suivantes:

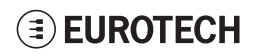

- 1. L'appareil ne doit pas produire de brouillage;
- 2. L'appareil doit accepter tout brouillage radioélectrique subi, même si le brouillage est susceptible d'en compromettre le fonctionnement.

This radio transmitter 21442-MRG1012 has been approved by Innovation, Science and Economic Development Canada to operate with the antenna types listed below, with the maximum permissible gain indicated. Antenna types not included in this list that have a gain greater than the maximum gain indicated for any type listed are strictly prohibited for use with this device.

Le présent émetteur radio 21442-MRG1012 a été approuvé par Innovation, Sciences et Développement économique Canada pour fonctionner avec les types d'antenne énumérés ci dessous et ayant un gain admissible maximal. Les types d'antenne non inclus dans cette liste, et dont le gain est supérieur au gain maximal indiqué pour tout type figurant sur la liste, sont strictement interdits pour l'exploitation de l'émetteur.

| Antenna Types          | Frequency Band                                      | Antenna Gain                                 |
|------------------------|-----------------------------------------------------|----------------------------------------------|
| Types d'antenne        | Bande de fréquences                                 | Gain de l'antenne                            |
| Cellular<br>50Ω Dipole | 700 MHz<br>850 MHz<br>1700 MHz<br>1900 MHz          | 6.63 dBi<br>6.63 dBi<br>6.00 dBi<br>8.51 dBi |
| Wi-Fi / Bluetooth      | 2.5 GHz Wi-Fi 802.11a,b,g,n / BLE 4.2 BLE Bluetooth | 5.47 dBi                                     |
| 50Ω Dipole             | 5 GHz Wi-Fi 802.11a,b,g,n                           | 7.07 dBi                                     |

The ReliaGATE 10-12 has been certified with the following antennas:

| Antenna Types<br><i>Types d'antenne</i> | Frequency Band<br>Bande de fréquences                                                       | Antenna Gain<br>Gain de l'antenne                                                                                                    |
|-----------------------------------------|---------------------------------------------------------------------------------------------|----------------------------------------------------------------------------------------------------|
| Cellular<br>50Ω Dipole                  | <ul><li>Taoglas GSA.8827.A101111</li><li>Taoglas MA.950.W.A.LBICG.005</li></ul>             |                                                                                                    |
| Wi-Fi / Bluetooth<br>50Ω Dipole         | <ul> <li>Linx Technologies ANT-DB1-RAF-RPS</li> <li>Taoglas MA.950.W.A.LBICG.005</li> </ul> | <ul> <li>Taoglas MA.950:</li> <li>Certified operation: <ul> <li>2.4GHz/5.8GHz MIMO_1 antenna is interfaced to</li> <li>2.4GHz WiFi/Bluetooth RP-SMA</li> <li>2.4GHz/5.8GHz MIMO_2 antenna is interfaced to</li> <li>5GHz WiFi RP-SMA</li> </ul> </li> <li>Opération certifiée: <ul> <li>L'antenne 2.4GHz/5.8GHz MIMO_1 est connectée au RP-SMA WiFi / Bluetooth à 2,4 GHz</li> <li>L'antenne 2.4GHz/5.8GHz MIMO_2 est connectée au RP-SMA WiFi 5 GHz</li> </ul> </li> </ul> |

Le ReliaGATE 10-12 a été certifié avec les antennes suivantes:

### 6.4.3 RF radiation exposure statement

This product complies with FCC and ISED radiation exposure limits set forth for an uncontrolled environment. The antenna should be installed and operated with minimum distance of 20 cm between the radiator and your body.

Cet appareil est conforme aux limites d'exposition aux rayonnements de l'ISED pour un environnement non contrôlé. L'antenne doit être installé de façon à garder une distance minimale de 20 centimètres entre la source de rayonnements et votre corps.

This device and its antenna(s) must not be co-located or operating in conjunction with any other antenna or transmitter except in accordance with FCC multi-transmitter product procedures.

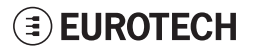

Cet appareil et son (ses) antenne(s) ne doivent pas être co-localisés ou utilisés en conjonction avec une autre antenne ou un autre émetteur, sauf en conformité avec les procédures du produit multi-émetteur de la FCC.

### 6.4.4 FCC Class B digital device notice

This device complies with part 15 of the FCC Rules. Operation is subject to the following two conditions:

- 1. This device may not cause harmful interference, and
- 2. This device must accept any interference received, including interference that may cause undesired operation.

Note: This equipment has been tested and found to comply with the limits for a Class B digital device, pursuant to part 15 of the FCC Rules. These limits are designed to provide reasonable protection against harmful interference in a residential installation. This product generates, uses and can radiate radio frequency energy and, if not installed and used in accordance with the instructions, may cause harmful interference to radio communications. However, there is no guarantee that interference will not occur in a particular installation. If this product does cause harmful interference to radio or television reception, which can be determined by turning the product OFF and ON, the user is encouraged to try to correct the interference by one or more of the following measures:

- · Reorient or relocate the receiving antenna
- Increase the separation between the product and the receiver
- Connect the product into an outlet on a circuit different from that to which the receiver is connected
- Consult the dealer or an experienced radio/TV technician for help

#### 6.4.5 ISED Class B digital device notice

ICES-003 Class B Notice - Avis NMB-003, Classe B.

This Class B digital apparatus complies with Canadian ICES-003.

Cet appareil numérique de la classe B est conforme à la norme NMB-003 du Canada.

#### 6.4.6 Labeling information

The following information is stated on the product labels:

- Contains FCC ID: RI7LE910NAV2
- Contains FCC ID: UKMMRG1012
- Contains IC ID: 5131A-LE910NAV2
- Contains IC ID: 21442-MRG1012
- CAN ICES-3 (B)/NMB-3(B)

### 6.5 Restrictions on 5 GHz Wi-Fi usage

| Channel Number | Frequency (MHz) | Europe (ETSI)     | North America (FCC) |
|----------------|-----------------|-------------------|---------------------|
| 36             | 5180            | Indoor Usage Only | Indoor Usage Only   |
| 40             | 5200            | Indoor Usage Only | Indoor Usage Only   |
| 44             | 5220            | Indoor Usage Only | Indoor Usage Only   |
| 48             | 5240            | Indoor Usage Only | Indoor Usage Only   |
| 52             | 5260            | Not Supported     | Not Supported       |
| 56             | 5280            | Not Supported     | Not Supported       |
| 60             | 5300            | Not Supported     | Not Supported       |
| 64             | 5320            | Not Supported     | Not Supported       |
| 100            | 5500            | Not Supported     | Not Supported       |
| 104            | 5520            | Not Supported     | Not Supported       |
| 108            | 5540            | Not Supported     | Not Supported       |
| 112            | 5560            | Not Supported     | Not Supported       |
| 116            | 5580            | Not Supported     | Not Supported       |
| 120            | 5600            | Not Supported     | Not Supported       |
| 124            | 5620            | Not Supported     | Not Supported       |
| 128            | 5640            | Not Supported     | Not Supported       |
| 132            | 5660            | Not Supported     | Not Supported       |
| 136            | 5680            | Not Supported     | Not Supported       |
| 140            | 5700            | Not Supported     | Not Supported       |
| 149            | 5745            | Not Supported     | Supported           |
| 153            | 5765            | Not Supported     | Supported           |
| 157            | 5785            | Not Supported     | Supported           |
| 161            | 5805            | Not Supported     | Supported           |
| 165            | 5825            | Not Supported     | Supported           |

### 6.5.1 EU Restrictions on 5 GHz Wi-Fi Usage

Due to EU restrictions on 5 GHz Wi-Fi bands the DynaGATE 10-12 is limited to indoor operation and should only be operated in the frequency band 5150 MHz – 5250 MHz (U-NII-1) covering 20 MHz channels (36,40,44,48) and 40 MHz channels (38,46).

Dynamic Frequency selection (DFS) as master or slave is not supported by the DynaGATE 10-12.

### 6.5.2 FCC Restrictions on 5 GHz Wi-Fi Usage

Due to FCC restrictions on 5 GHz Wi-Fi bands the DynaGATE 10-12 is limited to indoor operation within the frequency band 5150 MHz – 5250 MHz (U-NII-1) covering 20 MHz channels (36,40,44,48) and 40 MHz channels (38,46).

Dynamic Frequency selection (DFS) as master or slave is not supported by the DynaGATE 10-12.

### 6.6 Antennas list

The DynaGATE 10-12 has been certified with the following antennas:

| Antenna Types       | DynaGATE 10-12-XY Versions | Manufacturer and Part Number                                                                |
|---------------------|----------------------------|---------------------------------------------------------------------------------------------|
| Wi-Fi / Bluetooth   | -X2, -X5, -X6              | <ul> <li>Linx Technologies ANT-DB1-RAF-RPS</li> <li>Taoglas MA.950.W.A.LBICG.005</li> </ul> |
| Mobile connectivity | -X3, -X5, -X5, -X6         | <ul><li>Taoglas GSA.8827.A101111</li><li>Taoglas MA.950.W.A.LBICG.005</li></ul>             |
| GNSS                | All versions               | <ul> <li>Taoglas AA.107.301111</li> <li>Taoglas MA.950.W.A.LBICG.005</li> </ul>             |

### NOTICE

Within the EU, antennas have to be used in compliance with the RED requirements.

Within the US/Canada, antennas have to be used in compliance with the FCC/ISED requirements.

### 6.7 RoHS 3 compliance

This product, including all its components and its sub-assemblies, have been manufactured in compliance with the Directive 2011/65/EU of the European Parliament and of the Council of 8 June 2011 on the restriction of the use of certain hazardous substances in electrical and electronic equipment.

### 6.8 WEEE compliance

In compliance with the Directive 2012/19/EU of the European Parliament and of the Council of 4 July 2012 on waste electrical and electronic equipment (WEEE), the symbol on the right, shown on the product or within its literature, indicates separate collection for electrical and electronic equipment (EEE) that has been placed on the market after 2005.

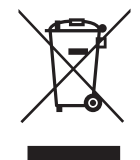

The product described in this document, at the end of its life cycle, must be collected separately and managed in accordance with the provisions of the current Directive on waste of electrical and electronic equipment.

Because of the substances present in the product, improper disposal can cause damage to human health and to the environment.

To avoid any possible legal implications, contact your local waste collection body for full collect and recycling information.

(This page has been intentionally left blank)

# 7 INTERFACES OVERVIEW

### 7.1 Front side overview

The front side layout is the following:

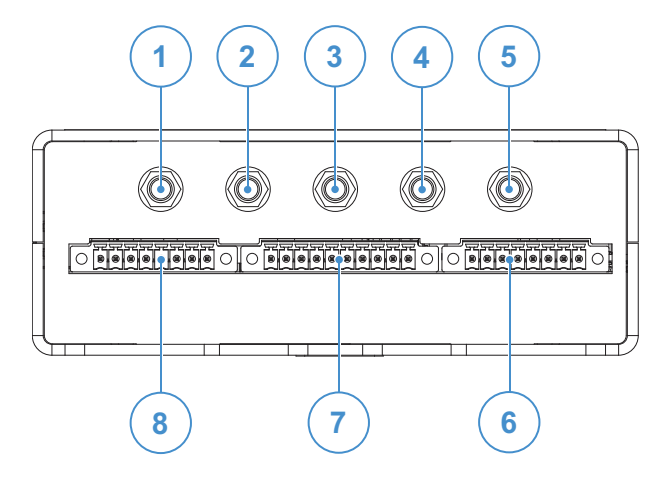

Figure 7.1 - Front panel interfaces layout

| Ref# | Description                                                                              |
|------|------------------------------------------------------------------------------------------|
| 1    | 2.4 GHz Wi-Fi / Bluetooth antenna connector (only for versions: -X2, -X5, -X6, -X7)      |
| 2    | Internal Main Mobile antenna connector (only for versions: -X3, -X4, -X5, -X6, -X7)      |
| 3    | Internal Global Navigation Satellite System (GNSS) antenna connector                     |
| 4    | Internal Diversity Mobile antenna connector (only for versions: -X3, -X4, -X5, -X6, -X7) |
| 5    | 5 GHz Wi-Fi antenna connector (only for versions: -X2, -X5, -X6, -X7)                    |
| 6    | CAN 0/1 connector                                                                        |
| 7    | COM 0/1 connector                                                                        |
| 8    | Digital I/Os connector                                                                   |

Table 7.1 - Rear panel interfaces description

### 7.2 Rear side overview

The rear side layout is the following:

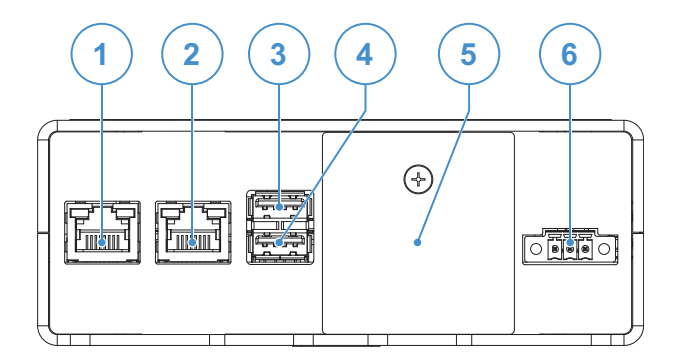

Figure 7.2 - Rear panel interfaces layout

| Ref# | Description              |
|------|--------------------------|
| 1    | Ethernet ETH 1 connector |
| 2    | Ethernet ETH 0 connector |
| 3    | USB 0 connector          |
| 4    | USB 1 connector          |
| 5    | Service Panel            |
| 6    | Power IN connector       |

Table 7.2 - Rear panel interfaces description

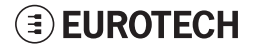

#### 7.2.1 Service Panel interfaces

The interfaces available in the Service Panel are the following:

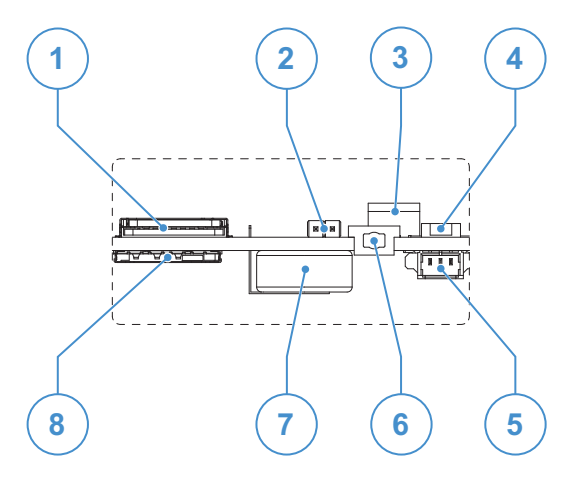

Figure 7.3 - Service Panel interfaces layout

| Ref# | Description                                           |
|------|-------------------------------------------------------|
| 1    | Combo MicroSD + MicroSIM cards receptacle; pull-lever |
| 2    | Boot selection jumper                                 |
| 3    | DIP-switch for serial ports configuration             |
| 4    | Programmable pushbutton                               |
| 5    | TTL Serial console                                    |
| 6    | Hardware reset pushbutton                             |
| 7    | RTC backup supercap                                   |
| 8    | MicroSIM card receptacle; push-pull                   |

#### Table 7.3 - Service Panel interfaces description

### 7.3 Right side overview

The right side layout is the following:

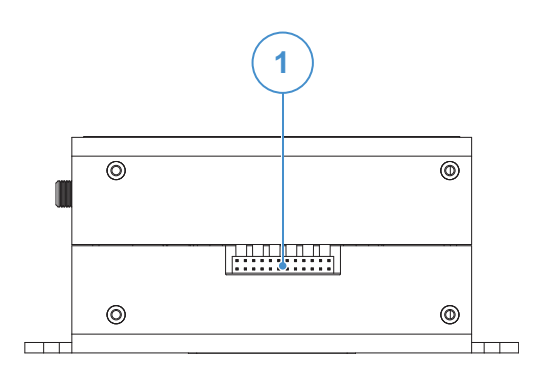

Figure 7.4 - Expansion connector

| Ref# | Description         |
|------|---------------------|
| 1    | Expansion Connector |

Table 7.4 - Expansion connector description

For further details see: "Expansion connector" on page 53

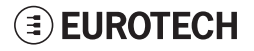

### 7.4 Left side overview

The left side layout is the following:

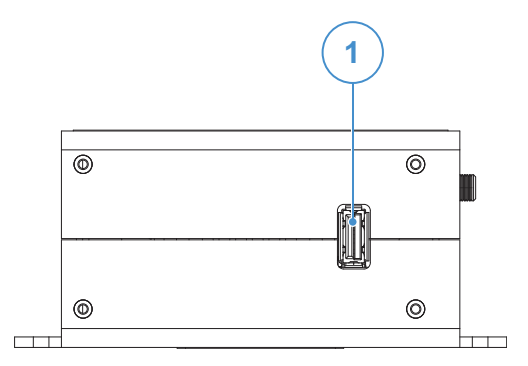

Figure 7.5 - Expansion USB connector layout

| Ref# | Description                                                                                 |
|------|---------------------------------------------------------------------------------------------|
| 1    | 2.0 Host USB connector (ready to interface optional USB accessories, e.g.: ReliaCELL 10-20) |

Table 7.5 - Expansion USB connector description

### 7.5 LED indicators overview

The LED indicators are placed on the bottom side of the product. They are the following:

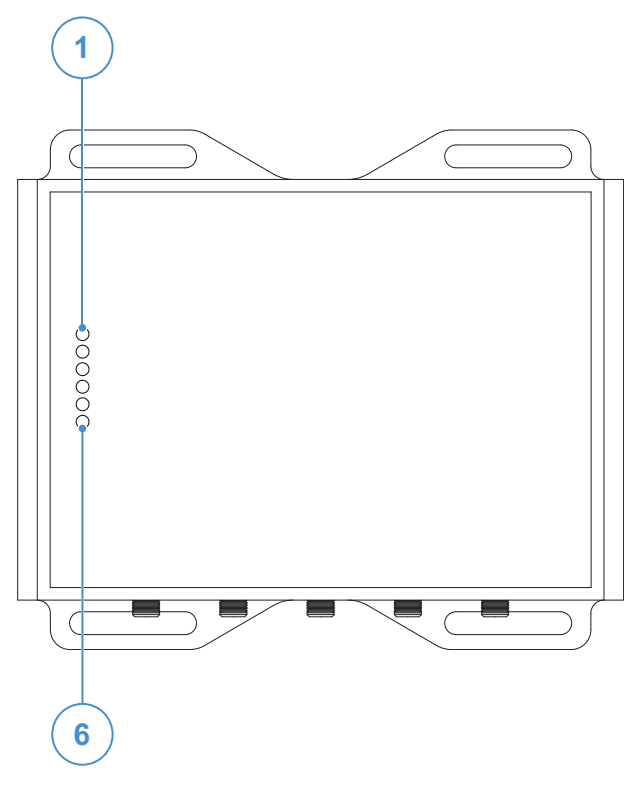

Figure 7.6 - LED indicators layout

| Ref# | Use                                                                                                    | Color |
|------|----------------------------------------------------------------------------------------------------|-------|
| 1    | USER1 (General purpose)                                                                                                    | Green |
| 2    | USER2 (General purpose)                                                                                                    | Green |
| 3    | USER3 (General purpose)                                                                                                    | Amber |
| 4    | USER4 (General purpose)                                                                                                    | Amber |
| 5    | <ul> <li>CELLULAR (Mobile modem activity; only for versions: -X3, -X4, -X5, -X6, -X7):</li> <li>LED ON: Modem ON</li> <li>LED blinking: Modem connected to cellular network</li> </ul> | Green |
| 6    | POWER:<br>• LED ON: Product powered by the external source<br>• LED OFF: Product not powered by the external source                                                                    | Blue  |

Table 7.6 - LED indicators description

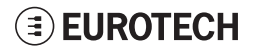

# 8 INTERFACES IN DETAIL

### 8.1 Wi-Fi and Bluetooth (only for versions: -X2, -X5, -X6, -X7)

The DynaGATE 10-12 provides the following Wi-Fi / Bluetooth functionality:

- 2.5 GHz Wi-Fi 802.11a,b,g,n / BLE 4.2 BLE Bluetooth
- 5 GHz Wi-Fi 802.11a,b,g,n

The internal circuitry allows for 2.5 GHz Wi-Fi and Bluetooth coexistence.

The Wi-Fi and Bluetooth antennas connectors are placed on the front side.

#### 8.1.1 Wi-Fi specifications

- Integrated 2.4 & 5G GHz Power Amplifier (PA) for WLAN solution
- WLAN Baseband Processor and RF transceiver Supporting IEEE Std 802.11a/b/g/n
- WLAN 2.4/5 GHz SISO (20/40 MHz channels)
- Baseband Processor
  - IEEE Std 802.11a/b/g/n data rates and IEEE Std 802.11n data rates with 20 or 40 MHz SISO
- Fully calibrated system. Production calibration not required
- Medium Access Controller (MAC)
  - Embedded ARM<sup>™</sup> Central Processing Unit (CPU)
  - Hardware -Based Encryption/Decryption using 64 -, 128 -, and 256 -Bit WEP, TKIP or AES Keys
  - Supports requirements for Wi -Fi Protected Access (WPA and WPA2.0) and IEEE Std 802.11i (includes hardware -accelerated Advanced Encryption Standard (AES))
  - Designed to work with IEEE Std 802.1x
- IEEE Std 802.11d,e,h,i,k,r PICS compliant
- New advanced co -existence scheme with BT/BLE
- 2.4/5 GHz Radio
  - Internal LNA and PA
  - Supports: IEEE Std 802.11a, 802.11b, 802.11g and 802.11n
- Supports 4 bit SDIO host interface, including high speed (HS) and V3 modes.

#### 8.1.1.1 2.4 GHZ TX output power

Maximum RMS output power measured at 1dB from IEEE spectral mask or EVM.

| Parameter                 | Value                           |
|---------------------------|---------------------------------|
| Operation frequency range | 2412 to 2484 MHz                |
| Output Power              | 17 dBm @ condition: 1 Mbps DSSS |

#### 8.1.1.2 5 GHZ TX output power

Maximum RMS output power measured at 1dB from IEEE spectral mask or EVM.

| Parameter                 | Value                             |
|---------------------------|-----------------------------------|
| Operation frequency range | 4910 to 5825MHz                   |
| Output Power              | 16.8 dBm @ condition: 6 Mbps OFDM |

#### 8.1.2 Bluetooth specifications

- Supports Bluetooth 4.2
- Includes concurrent operation and built -in coexisting and prioritization handling of Bluetooth, BLE, audio processing and WLAN
- Dedicated Audio processor supporting on chip SBC encoding + A2DP:
  - Assisted A2DP (A3DP) support SBC encoding implemented internally
  - Assisted WB-Speech (AWBS) support modified SBC codec implemented internally

#### 8.1.3 BLE specifications

- Fully compliant with BT and BLE dual mode standard
- · Support for all roles and role-combinations, mandatory as well as optional
- Supports up to 10 BLE connections
- Independent buffering for LE allows having large number of multiple connections without affecting BR/EDR performance

#### 8.1.4 Wi-Fi and Bluetooth antennas connectors specifications

Specifications are the same for both the following antennas connectors:

- 2.4 GHz Wi-Fi / Bluetooth
- 5 GHz Wi-Fi

#### Connector Layout:

#### **Connector Pinout:**

| Pin # | Description                          |
|-------|--------------------------------------|
| 1     | Male inner pin contact               |
| 2     | Female connector body (outer thread) |

#### Connector Specifications:

- RP-SMA connector
- Gender: Female

#### Mating Connector Specifications:

- RP-SMA connector
- Gender: Male

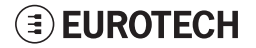
# 8.2 Internal mobile connectivity (only for versions: -X3, -X4, -X5, -X6, -X7)

The DynaGATE 10-12 supports the following TELIT LE910 V2 modem variants, according to product versions based on the geographic area of usage:

| DynaGATE 10-12-XY Version | TELIT LE910 V2 variant    | Technology            |
|---------------------------|---------------------------|-----------------------|
| -X3, -X5                  | LE910-NA1 - North America | LTE Cat 1 3G Fallback |
| -X4, -X6                  | LE910-EU1 - Europe        | LTE Cat 1 2G Fallback |
| -X7                       | LE910-JP1 - Japan         | LTE Cat 1             |

The antennas connectors are placed on the front side.

## 8.2.1 Internal modem specifications (according to product versions)

#### 8.2.1.1 Product features

- Rx Diversity and MIMO DL 2x2
- LTE FDD Cat.1, 3GPP release 9 compliant
- Serial port multiplexer 3GPP TS27.010
- Built in UDP/TCP/FTP/SMTP stack
- IP stack with TCP and UDP protocol

#### 8.2.1.2 LTE data

- Uplink up to 5 Mbps
- Downlink up to 10 Mbps

#### 8.2.1.3 Supported bands

| Technology                 | 4G bands                 | 3G bands | 2G bands          |
|----------------------------|--------------------------|----------|-------------------|
| LTE Cat 1 (NA) 3G Fallback | FDD B2, B4, B5, B12, B13 | B2, B5   | -                 |
| LTE Cat 1 (EU) 2G Fallback | FDD B1, B3, B7, B8, B20  | -        | GSM 900, DCS 1800 |
| LTE Cat 1 (JP)             | FDD B1, B19, B21         | -        | -                 |

#### 8.2.1.4 TX output power

| Band            | Power Class     |
|-----------------|-----------------|
| LTE All Bands   | Class 3 (0.2W)  |
| WCDMA All Bands | Class 3 (0.25W) |
| GSM 900         | Class 4 (2W)    |
| DCS 1800        | Class 1 (1W)    |

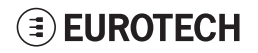

## 8.2.1.5 Main antenna requirements

#### NA version

| Feature                                                              | Value                                                                                                    |
|----------------------------------------------------------------------|----------------------------------------------------------------------------------------------------|
| Frequency range                                                      | Depending by the frequency band(s) provided by the network operator                                                                  |
| Bandwidth                                                            | 140 MHz in LTE/WCDMA Band 2<br>445 MHz in LTE Band 4<br>70 MHz in LTE/WCDMA Band 5<br>47 MHz in LTE Band 12<br>41 MHz in LTE Band 13 |
| Impedance                                                            | 50 Ohm                                                                                                    |
| Input power                                                          | > 24dBm Average power                                                                                                    |
| VSWR absolute max                                                    | ≤ 10:1 (limit to avoid permanent damage)                                                                                             |
| VSWR recommended< 2:1 (limit to fulfill all regulatory requirements) |                                                                                                    |

## EU version

| Feature           | Value                                                                                                    |
|-------------------|----------------------------------------------------------------------------------------------------|
| Frequency range   | Depending by the frequency band(s) provided by the network operator                                                                                           |
| Bandwidth         | 250 MHz in LTE/WCDMA Band 1<br>170 MHz in LTE/WCDMA Band 3 / DCS1800<br>190 MHz in LTE Band 7<br>80 MHz in LTE/WCDMA Band 8 / GSM900<br>71 MHz in LTE Band 20 |
| Impedance         | 50 Ohm                                                                                                    |
| Input power       | > 24dBm Average power                                                                                                    |
| VSWR absolute max | ≤ 10:1 (limit to avoid permanent damage)                                                                                                    |
| VSWR recommended  | ≤ 2:1 (limit to fulfill all regulatory requirements)                                                                                                    |

#### JP version

| Feature                                                              | Value                                                                   |
|----------------------------------------------------------------------|-------------------------------------------------------------------------|
| Frequency range                                                      | Depending by the frequency band(s) provided by the network operator     |
| Bandwidth                                                            | 250 MHz in LTE Band 1<br>60 MHz in LTE Band 19<br>63 MHz in LTE Band 21 |
| Impedance                                                            | 50 Ohm                                                                  |
| Input power                                                          | > 24dBm Average power                                                   |
| VSWR absolute max                                                    | ≤ 10:1 (limit to avoid permanent damage)                                |
| VSWR recommended ≤2:1 (limit to fulfill all regulatory requirements) |                                                                         |

## 8.2.1.6 Second antenna requirements (for antenna diversity)

#### NA version

| Feature          | Value                                                                                                    |  |
|------------------|----------------------------------------------------------------------------------------------------|--|
| Frequency range  | Depending by the frequency band(s) provided by the network operator                                                                |  |
| Bandwidth        | 60 MHz in LTE/WCDMA Band 2<br>45 MHz in LTE Band 4<br>25 MHz in LTE/WCDMA Band 5<br>15 MHz in LTE Band 12<br>10 MHz in LTE Band 13 |  |
| Impedance        | 50 Ohm                                                                                                    |  |
| VSWR recommended | ≤2:1 (limit to obtain the maximum sensitivity)                                                                                     |  |

## EU version

| Feature                                                                      | Value                                                                                                    |
|------------------------------------------------------------------------------|----------------------------------------------------------------------------------------------------|
| Frequency range                                                              | Depending by the frequency band(s) provided by the network operator                                                                                        |
| Bandwidth                                                                    | 60 MHz in LTE/WCDMA Band 1<br>75 MHz in LTE/WCDMA Band 3 / DCS1800<br>70 MHz in LTE Band 7<br>35 MHz in LTE/WCDMA Band 8 / GSM900<br>30 MHz in LTE Band 20 |
| Impedance                                                                    | 50 Ohm                                                                                                    |
| <b>VSWR recommended</b> $\leq 2:1$ (limit to obtain the maximum sensitivity) |                                                                                                    |

#### JP version

| Feature          | Value                                                                  |
|------------------|------------------------------------------------------------------------|
| Frequency range  | Depending by the frequency band(s) provided by the network operator    |
| Bandwidth        | 60 MHz in LTE Band 1<br>15 MHz in LTE Band 19<br>15 MHz in LTE Band 21 |
| Impedance        | 50 Ohm                                                                 |
| VSWR recommended | ≤2:1 (limit to obtain the maximum sensitivity)                         |

## 8.2.2 Internal mobile antennas connectors specifications

Specifications are the same for both the following:

- Main Antenna Connector
- Diversity Antenna Connector

#### **Connector Layout:**

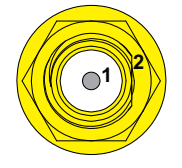

#### **Connector Pinout:**

| Pin # | Description                          |
|-------|--------------------------------------|
| 1     | Female inner pin contact             |
| 2     | Female connector body (outer thread) |

#### **Connector Specifications:**

- SMA connector
- Gender: Female

#### Mating Connector Specifications:

- SMA connector
- Gender: Male

# 8.3 The MicroSIM card receptacles

The DynaGATE 10-12 includes the following MicroSIM card receptacles in the Service Panel:

 1st MicroSIM card receptacle:
 Integrated in a Combo MicroSD + MicroSIM cards receptacle (pull-lever) on the top side of the circuit board

2nd MicroSIM card receptacle: On the bottom side of the circuit board (push-pull)

## NOTICE

TURN THE SIM PIN OFF BEFORE INSERTING THE SIM CARD IN THE RECEPTACLE. THE MOBILE CONNECTION WILL NOT WORK IF THE SIM PIN IS ON.

## 8.3.1 How to insert / remove the MicroSIM card

## 8.3.1.1 If you are using the receptacle on the top side of the circuit board

To insert the MicroSIM card, push it in the holder with the contacts facing down, and the cut corner facing inwards:

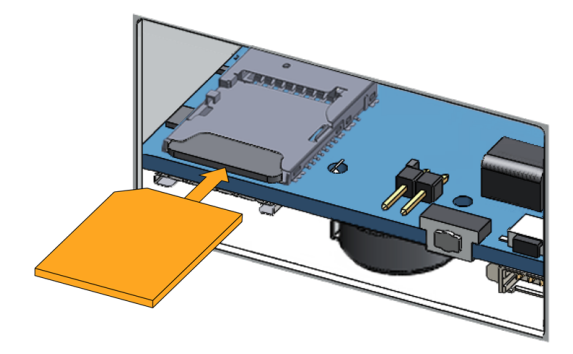

To remove the MicroSIM card, pull the eject lever towards yourself: use a pen tip to simplify the operation:

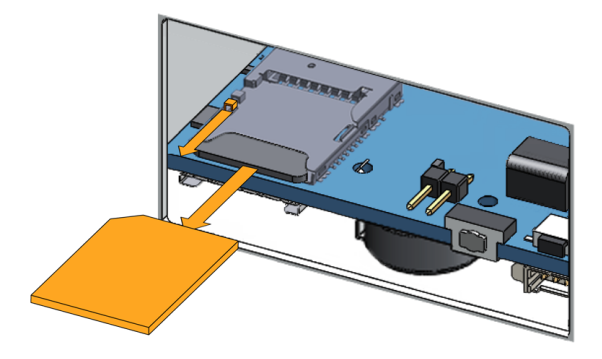

## 8.3.1.2 If you are using the receptacle on the bottom side of the circuit board

To insert the MicroSIM card, push it in the holder with the contacts facing up, and the cut corner facing inwards.

To remove the MicroSIM card, pull it out from the holder: use a pair of tweezers to simplify the operation.

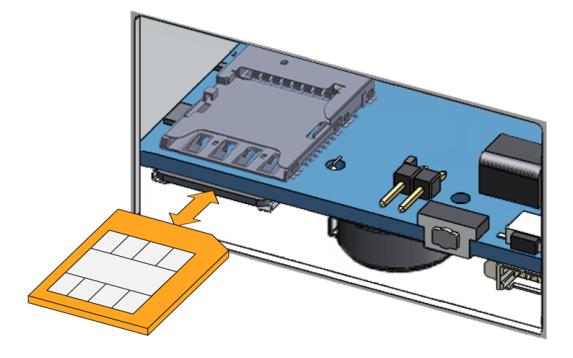

# 8.4 Internal GNSS

The DynaGATE 10-12 provides the following GNSS functionality:

| DynaGATE 10-12-XY versions | GNSS functionality                                                            |
|----------------------------|-------------------------------------------------------------------------------|
| X ≤ 3                      | Internal; 72 channels GPS, Galileo, GLONASS, BeiDou                           |
| X ≥ 4                      | Internal Untethered Dead Reckoning; 72 channels GPS, Galileo, GLONASS, BeiDou |

The GNSS outputs NMEA data which can be read by applications directly.

The GNSS antenna connector is placed on the front side.

## 8.4.1 Internal GNSS specifications

#### Receiver type:

- 72-channel engine
- GPS/QZSS L1 C/A, GLONASS L10F, BeiDou B1
- SBAS L1 C/A: WAAS, EGNOS, MSAS
- Galileo-ready E1B/C

#### Nav. update rate:

- Single GNSS: up to 18 Hz
- Concurrent GNSS: up to 10 Hz

#### **Position accuracy:**

• 2.0 m CEP

#### Acquisition:

- Cold starts: 26 s
- Aided starts: 3 s
- Reacquisition: 1 s

#### Sensitivity:

- Tracking & Nav: -160 dBm
- Cold starts: -148 dBm
- Hot starts: -156 dBm

## 8.4.2 Internal GNSS antenna connector specifications

#### Connector Layout:

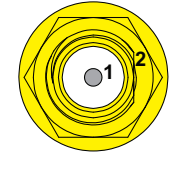

Connector Pinout:

| Pin # | Description                          |
|-------|--------------------------------------|
| 1     | Female inner pin contact             |
| 2     | Female connector body (outer thread) |

**Connector Specifications:** 

- SMA connector
- Gender: Female

#### Mating Connector Specifications:

- SMA connector
- Gender: Male

# 8.5 Digital I/Os

The DynaGATE 10-12 provides the following Digital I/Os:

- 2x Digital Input: 36 V, 1 kV Optoinsulated
- 2x Digital Output: 40 V AC/DC, 1 kV Optoinsulated, 500 mA, 1 kHz Max Switching

The Digital I/Os connector is available on the front side.

## 8.5.1 Insulated Digital Inputs

#### 8.5.1.1 Electrical specifications

The table below shows the electrical specifications of the digital inputs:

| Characteristic | Value                       |
|----------------|-----------------------------|
| Logic Zero     | $0 V \le VIN_{low} \le 1 V$ |
| Logic One      | $2 V \le VIN_high \le 36 V$ |
| Input Current  | < 3.5 mA                    |

## 8.5.1.2 Electrical schematics

The figure below shows the electrical schematics of one digital input:

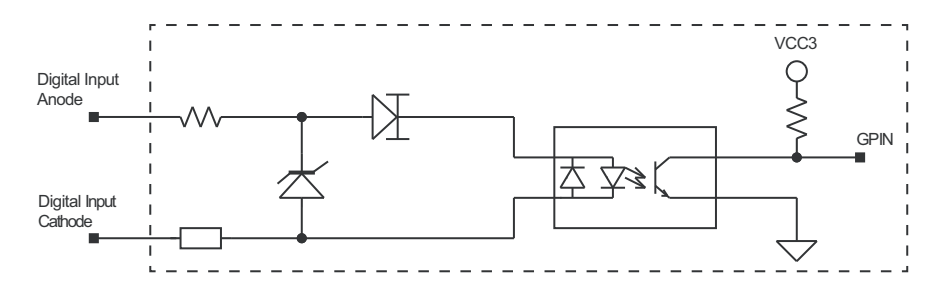

## 8.5.2 Insulated Digital Outputs

## 8.5.2.1 Electrical specifications

The table below shows the electrical specifications of the digital outputs:

| Characteristic               | Value                                  |
|------------------------------|----------------------------------------|
| Maximum Voltage              | 40 V                                   |
| Maximum Current              | 500 mA                                 |
| Output ON Resistance         | Typical: 0.83 Ohm<br>Maximum: 2.50 Ohm |
| >Maximum switching frequency | 1 kHz                                  |

#### 8.5.2.2 Electrical schematics

The illustration below shows the electrical schematics of one digital output:

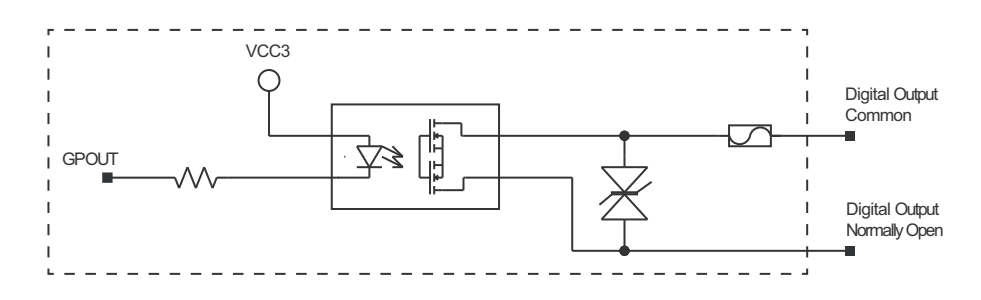

## 8.5.3 Digital I/Os connector specifications

#### **Connector Layout:**

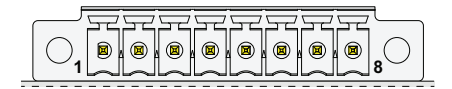

#### **Connector Specifications:**

- · Base strip, Header
- Gender: Female
- Type: 8-pin, 3.5 mm pitch

#### Mating Connector Specifications:

- Pluggable screw terminal block;
- Gender: Male
- Type: 8-pin, 3.5 mm pitch
- Example:
- Manufacturer: Phoenix Contact Part Number: MC 1,5/8-STF-3,5 - 1847181 (or equivalent)

#### **Connector Pinout:**

| Pin # | Signal            | Туре | Description                       |
|-------|-------------------|------|-----------------------------------|
| 1     | Digital OUT: 1COM | 0    | Digital Output 1<br>Common        |
| 2     | Digital OUT: 1NO  | 0    | Digital Output 1<br>Normally Open |
| 3     | Digital OUT: 2COM | 0    | Digital Output 2<br>Common        |
| 4     | Digital OUT: 2NO  | 0    | Digital Output 2<br>Normally Open |
| 5     | Digital IN: 1A    | I    | Digital Input 1 Anode             |
| 6     | Digital IN: 1C    | I    | Digital Input 1 Cathode           |
| 7     | Digital IN: 2A    | I    | Digital Input 2 Anode             |
| 8     | Digital IN: 2C    | I    | Digital Input 2 Cathode           |

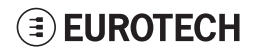

# 8.6 COM ports 0 and 1 for DynaGATE 10-12-XY with $X \le 3$

The DynaGATE 10-12 provides the following COM ports:

 2x RS-232/485: COM 0/1; Surge protected, RS-485 termination and fail-safe resistors (Default: RS-232)

COM ports specifications:

- The COM ports are surge protected
- Each port has 2 pairs of pins (each signal is doubled)
- Both COM ports are disabled when the ReliaGATE is initially powered ON
- To set the RS-232/485 modes see "How to set the RS-232/485 modes" on page 69
- Maximum supported baud rates are:
  - For RS-232 mode: up to 450 kbps
  - For RS-485 mode: up to 1.75 Mbps

The COM 0/1 connectors are available on the front side.

## 8.6.1 Note for termination resistors (only for RS-485 mode)

Each port has 2 pairs of pins (each signal is doubled):

- If the DynaGATE 10-12 is located at the beginning, or at the end, of a RS-485 chain, spare pair of pins can be used to connect permanently standard axial resistor 120 Ohm, if the application requires that
- If the DynaGATE 10-12 is not at the beginning or at end of the RS-485 chain, two options are available:
  - Option 1: one pair of pins can remain not connected
  - Option 2: one pair of pins can be used to connect the previous device of the chain, and the other pair can be used to connect the following device of the chain

## 8.6.2 Note for fail safe resistors (only for RS-485 mode)

To insert the RS-485 fail-safe resistors, use the DIP switch available in the Service Panel.

#### 8.6.2.1 Switches meaning

Default DIP switch configuration is OFF; this means no resistors inserted.

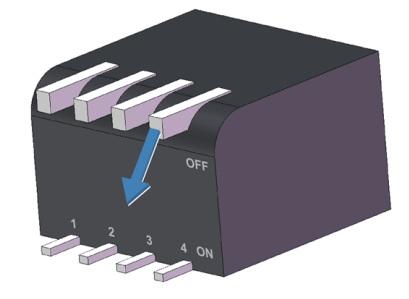

| SW# | Signal               | Description                                            |
|-----|----------------------|--------------------------------------------------------|
| 1   | RS232_RX/485_D+Line  | $ON:4.7\ k\Omega$ pull-up resistor inserted on COM 0   |
| 2   | RS232_TX/485_D- Line | $ON{:}4.7k\Omega$ pull-down resistor inserted on COM 0 |
| 3   | RS232_RX/485_D+Line  | $ON: 4.7\ k\Omega$ pull-up resistor inserted on COM 1  |
| 4   | RS232_TX/485_D- Line | $ON:4.7k\Omega$ pull-down resistor inserted on COM 1   |

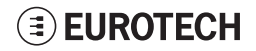

## 8.6.3 COM connector specifications

#### **Connector Layout:**

|         | 5252   |       | 도도    | 도도    |         |
|---------|--------|-------|-------|-------|---------|
|         |        |       |       |       |         |
| السا1 🗸 | المالم | لمالم | للللك | للللك | لسلام ا |

#### **Connector Specifications:**

- Base strip, Header
- Gender: Male
- Type: 10-pin, 3.5 mm pitch

#### Mating Connector Specifications:

- Pluggable screw terminal block;
- Gender: Female
- Type: 10-pin, 3.5 mm pitch
- Example:
- Manufacturer: Shenzhen Connection Electronics Co., Ltd. Part Number: MC 1,5/10-STF-3,5 - 1847204 (or equivalent)

#### **Connector Pinout:**

| Pin # | Signal       | Туре | Description                                                     |
|-------|--------------|------|-----------------------------------------------------------------|
| 1     | COM 0: TX/D- | 0    | COM port 0:<br>• RS-232: Transmit Data<br>• RS-485: B (D- Line) |
| 2     | COM 0: RX/D+ | I    | COM port 0:<br>• RS-232: Receive Data<br>• RS-485: A (D+Line)   |
| 3     | COM 0: GND   | Р    | Ground (not isolated)                                           |
| 4     | COM 0: RX/D+ | I    | COM port 0:<br>• RS-232: Receive Data<br>• RS-485: A (D+ Line)  |
| 5     | COM 0: TX/D- | 0    | COM port 0:<br>• RS-232: Transmit Data<br>• RS-485: B (D- Line) |
| 6     | COM 1: TX/D- | 0    | COM port 1:<br>• RS-232: Transmit Data<br>• RS-485: B (D- Line) |
| 7     | COM 1: RX/D+ | I    | COM port 1:<br>• RS-232: Receive Data<br>• RS-485: A (D+ Line)  |
| 8     | COM 1: GND   | Р    | Ground (not isolated)                                           |
| 9     | COM 1: RX/D+ | I    | COM port 1:<br>• RS-232: Receive Data<br>• RS-485: A (D+ Line)  |
| 10    | COM 1: TX/D- | 0    | COM port 1:<br>• RS-232: Transmit Data<br>• RS-485: B (D- Line) |

# 8.7 COM ports 0 and 1 for DynaGATE 10-12-XY with $X \ge 4$

The DynaGATE 10-12 provides the following COM ports:

- 1x RS-422/485: COM 0; Surge protected, Insulated, Full Duplex / Half Duplex (Default: RS-422 Full Duplex)
- 1x RS-232/485: COM 1; Surge protected, RS-485 termination and fail-safe resistors (Default: RS-232)

COM ports specifications:

- The COM ports are surge protected
- · Both COM ports are disabled when the ReliaGATE is initially powered ON
- To set the RS-232/485 modes see "How to set the RS-232/485 modes" on page 69
- Maximum supported baud rates are:
  - For RS-232 mode: up to 450 kbps
    - For RS-485 mode: up to 1.75 Mbps

The COM 0/1 connectors are available on the front side.

For further information, see: "COM ports 0 and 1, Console port " on page 69

## 8.7.1 Note for termination resistors (only for COM 1 in RS-485 mode)

COM 1 has 2 pairs of pins (each signal is doubled):

- If the DynaGATE 10-12 is located at the beginning, or at the end, of a RS-485 chain, spare pair of pins can be used to connect permanently standard axial resistor 120 Ohm, if the application requires that
- If the DynaGATE 10-12 is not at the beginning or at end of the RS-485 chain, two options are available:
  - Option 1: one pair of pins can remain not connected
  - Option 2: one pair of pins can be used to connect the previous device of the chain, and the other pair can be used to connect the following device of the chain

## 8.7.2 Note for fail safe resistors (only for COM 1 for RS-485 mode)

To insert the RS-485 fail-safe resistors, use the DIP switch available in the Service Panel.

## 8.7.2.1 Switches meaning

Default DIP switch configuration is OFF; this means no resistors inserted.

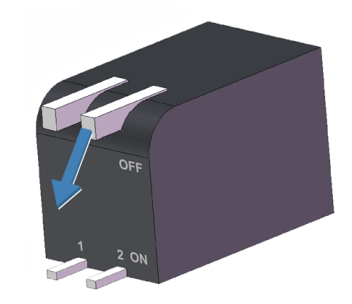

| SW # | Signal               | Description                                            |
|------|----------------------|--------------------------------------------------------|
| 1    | RS232_RX/485_D+Line  | ON: 4.7 k $\Omega$ pull-up resistor inserted on COM 1  |
| 2    | RS232_TX/485_D- Line | ON: 4.7 $k\Omega$ pull-down resistor inserted on COM 1 |

## 8.7.3 COM connector specifications

#### **Connector Layout:**

|  | 5252 | 525- | 52  | 52 | 52 | F | <u> </u> |
|--|------|------|-----|----|----|---|----------|
|  |      |      | . 🙉 | 8  |    |   |          |
|  |      |      |     |    |    |   |          |

#### **Connector Specifications:**

- Base strip, Header
- Gender: Male
- Type: 10-pin, 3.5 mm pitch

#### Mating Connector Specifications:

- · Pluggable screw terminal block;
- Gender: Female
- Type: 10-pin, 3.5 mm pitch
- Example:
- Manufacturer: Shenzhen Connection Electronics Co., Ltd. Part Number: MC 1,5/10-STF-3,5 - 1847204 (or equivalent)

**Connector Pinout:** 

| Pin # | Signal         | Туре | Description                                                     |
|-------|----------------|------|-----------------------------------------------------------------|
| 1     | COM 0: Y/D+    | 0    | COM port 0:<br>• RS-422: Y (+OUT)<br>• RS-485: A (D+ Line)      |
| 2     | COM 0: Z/D-    | I    | COM port 0:<br>• RS-422: Z (-OUT)<br>• RS-485: B (D- Line)      |
| 3     | COM 0: ISO GND | Р    | Ground (isolated)                                               |
| 4     | COM 0: A/D+    | I    | COM port 0:<br>• RS-422: A(+IN)<br>• RS-485: A (D+ Line)        |
| 5     | COM 0: B/D-    | 0    | COM port 0:<br>• RS-422: B(-IN)<br>• RS-485: B (D- Line)        |
| 6     | COM 1: TX/D-   | 0    | COM port 1:<br>• RS-232: Transmit Data<br>• RS-485: B (D- Line) |
| 7     | COM 1: RX/D+   | I    | COM port 1:<br>• RS-232: Receive Data<br>• RS-485: A (D+ Line)  |
| 8     | COM 1: GND     | Р    | Ground (not isolated)                                           |
| 9     | COM 1: RX/D+   | I    | COM port 1:<br>• RS-232: Receive Data<br>• RS-485: A (D+ Line)  |
| 10    | COM 1: TX/D-   | 0    | COM port 1:<br>• RS-232: Transmit Data<br>• RS-485: B (D- Line) |

## 8.7.4 Note for RS-485 Half Duplex (only for COM 0 in RS-485 mode)

To set an RS-485 connection in Half Duplex, add the following external loop-back:

connect pin 1 to pin 4, and pin 2 to pin 5.

Then: pins 1 and 4 are: D+ Line (A/Y); pins 2 and 5 are: D- Line (B/Z).

As factory option, the RS-485 Half Duplex mode can be set as default configuration. With this setup, the RS-422 mode is no longer available.

# 8.8 CAN ports 0 and 1

The DynaGATE 10-12 provides 2x CAN (Controller Area Network) ports compliant with the CAN Specification 2.0, Parts A and B:

- CAN 0
- CAN 1

The CAN 0/1 connectors are available on the front side.

## Notes about CAN power supply:

- The DynaGATE 10-12 can supply power to the 2 CAN ports: 100 mA @ 5V (each port)
- CAN power can be enabled / disabled by software
- The interfaces are surge protected.

## 8.8.1 CAN 0/1 connector specifications

#### **Connector Layout:**

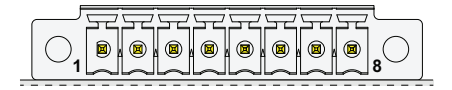

#### **Connector Specifications:**

- Base strip, Header
- Gender: Male
- Type: 8-pin, 3.5 mm pitch

#### Mating Connector Specifications:

- Pluggable screw terminal block;
- Gender: Female
- Type: 8-pin, 3.5 mm pitch
- Example: Manufacturer: Phoenix Contact Part Number: MC 1,5/8-STF-3,5 - 1847181 (or equivalent)

#### **Connector Pinout:**

| Pin # | Signal     | Туре | Description                           |
|-------|------------|------|---------------------------------------|
| 1     | CAN 0: H   | 10   | CAN port 0 Positive Data              |
| 2     | CAN 0: L   | 10   | CAN port 0 Negative Data              |
| 3     | CAN 0: 5V  | 5    | CAN node 0<br>5 V Output power supply |
| 4     | CAN 0: GND | Р    | Ground                                |
| 5     | CAN 1: H   | 10   | CAN port 1 Positive Data              |
| 6     | CAN 1: L   | 10   | CAN port 1 Negative Data              |
| 7     | CAN 1:5V   | 5    | CAN node 1<br>5 V Output power supply |
| 8     | CAN 1: GND | Р    | Ground                                |

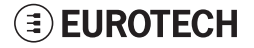

# 8.9 Ethernet ETH 0 and 1

The DynaGATE 10-12 provides 2x 10/100 Mbps Ethernet ports for wired network connectivity:

- ETH 0
- ETH 1

The ETH 0/1 connectors are available on the rear side.

## 8.9.1 Ethernet specifications

| Feature          | Description                                                                                    |
|------------------|------------------------------------------------------------------------------------------------|
| Network Standard | IEEE 802.3u 10/100-BaseTX.<br>IEEE 802.3x full-duplex flow control.                            |
| Speeds           | 10/100-BaseTX interfaces with MAC                                                              |
| Notes            | The interfaces are noise and surge protected.<br>The RJ-45 connector has integrated magnetics. |

## 8.9.2 ETH 0/1 connectors specifications

#### **Connector Layout:**

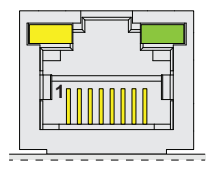

#### Connector Pinout (pins not listed are not connected):

| Pin # | Signal | Туре | Description     |
|-------|--------|------|-----------------|
| 1     | TX+    | 0    | Transmit Data + |
| 2     | TX-    | 0    | Transmit Data - |
| 3     | RX+    | I    | Receive Data +  |
| 6     | RX-    | I    | Receive Data -  |

#### **Connector Specifications:**

- RJ-45 socket
- Gender: Female

#### Mating Connector Specifications:

- RJ-45 plug
- Gender: Male

# 8.10 Host USB ports

The DynaGATE 10-12 provides 3x Host 2.0 USB ports (Noise and Surge Protected) for general purpose applications:

- USB 0 on the front side; max load: 500 mA (high retention connector)
- USB 1 on the front side; max load: 500 mA (high retention connector)
- USB 2 on the left side; max load: 1 A (ready to interface optional USB accessories, e.g.: ReliaCELL 10-20)

## 8.10.1 USB 0/1/2 connectors specifications

#### **Connector Pinout:**

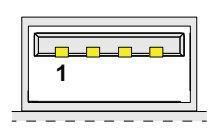

**Connector Specifications:** 

- USB Type-A socket
- Gender: Female

#### Mating Connector Specifications:

- USB Type-A plug
- Gender: Male

#### Connector Pinout (pins not listed are not connected):

| Pin # | Signal | Туре | Description   |
|-------|--------|------|---------------|
| 1     | VBUS   | 5    | +5V           |
| 2     | D-     | 10   | Negative data |
| 3     | D+     | 10   | Positive data |
| 4     | DGND   | Р    | Ground        |

# **EUROTECH**

# 8.11 Expansion connector

The DynaGATE 10-12 provides an expansion connector for the following:

- Additional USB OTG interface
- I<sup>2</sup>S Audio interface
- GPIO expansion interface
- I<sup>2</sup>C interface
- SPI interface

The expansion connector is available on the right side.

## 8.11.1 Expansion connector specifications

#### Connector Layout:

| 23 | ۰ | ۰ |  | ۰ |   |   |   |  | 1 |
|----|---|---|--|---|---|---|---|--|---|
| 24 | ۵ | ۵ |  | ۵ | ۵ | ۵ | ۵ |  | 2 |

#### **Connector Specifications:**

- SQT Socket
- Gender: Female
- Type: 12\*2-pin; 2.0 mm pitch

#### Mating Connector Specifications:

- Samtec MTMM Housing
- Gender: Male
- Type: 12\*2-pin; 2.0 mm pitch
- Example: Manufacturer: Samtec Part Number: MTMM-112-07-L-D-3 (or equivalent)

#### **Connector Pinout:**

| Pin # | Signal        | Туре | Description                 |
|-------|---------------|------|-----------------------------|
| 1     | 3V3           | Р    | 3.3V/100mA max power supply |
| 2     | GND           | Р    | Ground                      |
| 3     | 5V            | Р    | 5V/1A max power supply      |
| 4     | USB: EXP+     | 10   | USB data positive           |
| 5     | USB: EXP-     | 10   | USB data negative           |
| 6     | GND           | Р    | Ground                      |
| 7     | MCASP0: FSX   | 10   | I2S audio or GPIO           |
| 8     | MCASP0: AXR0  | 10   | I2S audio or GPIO           |
| 9     | MCASP0: ACLKX | 10   | I2S audio or GPIO           |
| 10    | MCASP0: AXR1  | 10   | I2S audio or GPIO           |
| 11    | GND           | Р    | Ground                      |
| 12    | Reserved      | -    | Reserved                    |
| 13    | Reserved      | -    | Reserved                    |
| 14    | USB: OTG      | I    | OTG detect or GPIO          |
| 15    | GPIO: EXP_2   | 0    | 3.3V OUT enable (status)    |
| 16    | GPIO: EXP_1   | 0    | 5V OUT enable (status)      |
| 17    | GND           | Р    | Ground                      |
| 18    | SPI: D1       | I    | SPI Data IN or GPIO         |
| 19    | SPI: CS0      | 0    | SPI Chip select or GPIO     |
| 20    | SPI: D0       | 0    | SPI Data OUT or GPIO        |
| 21    | SPI: SCLK     | 0    | SPI Clock or GPIO           |
| 22    | GND           | Р    | Ground                      |
| 23    | I2C: SDA      | 10   | I2C Data                    |
| 24    | I2C: SCL      | 0    | I2C Clock                   |

# 8.12 TTL Serial console

The DynaGATE 10-12 provides a 3.3 V TTL compatible Serial console port in the Service Panel.

The voltage levels are the following:

- Log 1 (Hi): 2.0 to 3.3 V
- Log 0 (Low): 0 to 0.8 V

## 8.12.1 TTL Serial console connector specifications

#### Connector Layout:

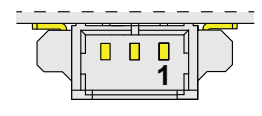

#### **Connector Specifications:**

- Shrouded header
- Gender: Male
- Type: Pitch 1.25 mm; 3-pin

#### Mating Connector Specifications:

- Receptacle Housing
- Gender: Female
- Type: 3-pin, 1.25 mm pitch
- Example: Manufacturer: Molex Part Number: 51021-0300 (or equivalent)

#### **Connector Pinout:**

| Pin # | Signal | Туре | Description   |
|-------|--------|------|---------------|
| 1     | GND    | Р    | Ground        |
| 2     | ТХ     | 0    | Transmit Data |
| 3     | RX     | I    | Receive Data  |

# 8.13 The MicroSD card receptacle

The DynaGATE 10-12 includes a MicroSD card receptacle in the Service Panel.

It is integrated in a Combo MicroSD + MicroSIM cards receptacle (pull-lever) **on the top side** of the circuit board.

## 8.13.1 How to insert / remove the MicroSD card in the receptacle

To insert the MicroSD card, push it in the holder with the contacts facing down.

To remove the Micro SD card, pull it out from the holder. Use your little finger or a pair of tweezers to simplify the operation.

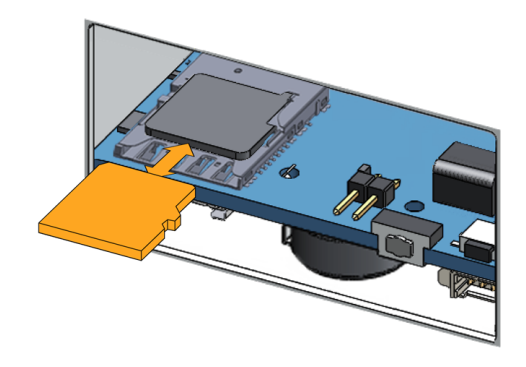

# 8.14 RTC (Real Time Clock)

The DynaGATE 10-12 includes the following two RTC (Real Time Clocks) devices:

| RTC device | Description                                                                                                    | Use                                                    |
|------------|----------------------------------------------------------------------------------------------------|--------------------------------------------------------|
| /dev/rtc0  | Internal (in the CPU SoC)                                                                                                    | Reserved                                               |
| /dev/rtc1  | <ul> <li>External (I2C-based RTC device)</li> <li>Default RTC used by Linux</li> <li>Accuracy: 25 minutes per year (at 25 °C)</li> </ul> | Wake up the DynaGATE 10-12 from a deep low power state |

## 8.14.1 The RTC device "/dev/rtc1"

The RTC device "/dev/rtc1" offers three timestamp registers.

## 8.14.2 The RTC backup supercap

The DynaGATE 10-12 includes a supercap in the Service Panel.

The RTC backup supercap can retain the time-stamp for at least 10 days when the DynaGATE 10-12 is powered OFF.

# 8.15 Watchdog

The DynaGATE 10-12 includes a watchdog / supervisor IC, external to the CPU.

# 8.16 Accelerometer

Your DynaGATE 10-12 includes a 3-axis +/- 8g accelerometer with 12 bit resolution and a programmable output signal which can trigger an interrupt to the CPU (movement detection).

# 8.17 The Programmable pushbutton

A programmable pushbutton is available in the Service Panel.

The pushbutton is sensed by a Linux daemon which executes a shell script every time the button is either pushed or released.

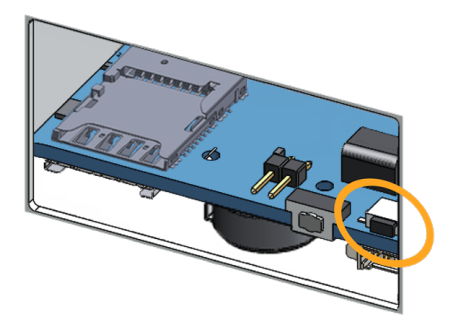

# 8.18 TPM

The DynaGATE 10-12 includes a TPM 2.0 hw module (Infineon SLB9670).

# 9 How to supply power to the product

## NOTICE

This product is not provided with any ON/OFF switch. The Power IN connector is the disconnecting means from the power supply network.

# 9.1 Power supply specifications

| Power supply      | Nominal: 12 or 24 VDC; Range: 9 to 36 VDC with transient protection and Vehicle Ignition Sense |
|-------------------|------------------------------------------------------------------------------------------------|
| Power consumption | 2 W typical; 15 W maximum                                                                      |
| Peak demand       | < 15 W                                                                                         |

## 9.1.1 **Power IN connector and mating connector specifications**

The power input is protected against: surge, noise, reverse polarity, over-voltage.

## NOTICE

The Power IN connector is NOT protected against short circuit. Always include an external fuse to protect the product!

The DynaGATE 10-12 provides the Power IN connector on the rear panel.

#### Connector Layout:

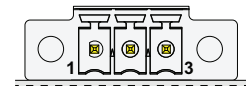

#### **Connector Specifications:**

- Base strip, Header
- Gender: Male
- Type: 3-pin, 3.5 mm pitch

#### Mating Connector Specifications:

- Pluggable screw terminal block
- Gender: Female
- Type: 3-pin, 3.5 mm pitch
- Example:
- Manufacturer: Phoenix Contact Part Number: MC 1,5/ 3-STF-3,5 - 1847068 (or equivalent)

#### **Connector Pinout:**

| Pin # | Signal     | Туре | Description                 |
|-------|------------|------|-----------------------------|
| 1     | Power IN + | Р    | Positive power supply input |
| 2     | Power IN - | Р    | Negative power supply input |
| 3     | KEY        | Р    | Vehicle Ignition Sense      |

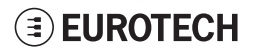

# 9.2 How to supply power and turn ON the product

## WARNING

## ELECTRIC SHOCK HAZARD

Failure to supply power correctly, or failure to follow all operating instructions correctly, may create an electric shock hazard, which could result in personal injury or loss of life, and / or damage to equipment or other property.

To avoid injuries:

- Do not perform any connections with wet hands
- Check any power cords for damage before using them
- Use certified power cables. The power cables must meet the power requirements of the devices
- Position cables with care. Avoid positioning cables in places where they may be trampled or compressed by objects placed on them
- Take particular care of plugs, power-points and outlets. Avoid overcharging them
- Before applying power, thoroughly review all installation, operation, and safety instructions
- Before operating any equipment, carefully read any supplied instructions
- Always disconnect power and discharge the circuits before touching them
- Only start the product with a power supply that meets the requirements stated on the voltage label. In case of uncertainties about the required power supply, contact the Eurotech Technical Support Team (see the back cover for full contact details) or the electricity authority.

To supply power to the DynaGATE 10-12, complete the following steps:

- 1. Set up a DC power source that:
  - Meets the DynaGATE 10-12 power requirements
  - Deliver a maximum current of 2 A

Check the input voltage as close as possible to the Power IN connector. This is to compensate for any cable losses, caused by cable length and other cable characteristics

- 2. Make sure that the DC power source is turned OFF
- 3. Include an external 2 A fuse on the line coming from the negative terminal of the DC power source to protect the DynaGATE 10-12
- 4. Connect the DC power source terminals to Pins 1 and 2 of the Power IN connector.

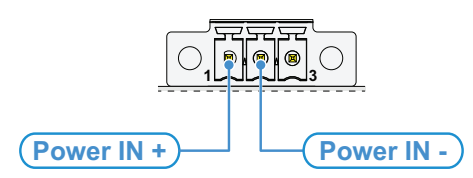

5. Turn ON the DC power source. The DynaGATE 10-12 automatically turns ON and the LED 6 (POWER) turns ON.

## Note about the Vehicle Ignition Sense

The Vehicle Ignition Sense is a digital input that can be used to monitor the ignition status. The DynaGATE 10-12 turns ON independently of the status of the Vehicle Ignition Sense (for further information see "Vehicle Ignition Sense" on page 73).

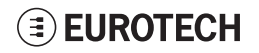

# 9.3 How to turn OFF the product

To turn the DynaGATE 10-12 OFF follow these steps:

- 1. Login the Administration console and run the shutdown command. The system turns itself OFF
- 2. Disconnect the DC power source terminals to the Power IN connector.

# 9.4 How to reduce the power consumption of the product

To reduce the power consumption of the DynaGATE 10-12, turn OFF the radio interfaces and disable unnecessary services that contribute to overall system power consumption.

# 9.5 How to perform a hardware reset of the product

To trigger a hardware reset of the DynaGATE 10-12 push the reset pushbutton available in the Service Panel.

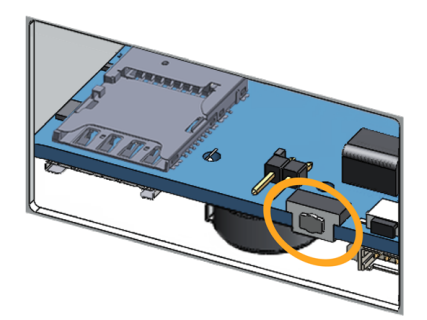

(This page has been intentionally left blank)

# **10 THE SOFTWARE**

# 10.1 The Linux OS distribution

Eurotech can provide a Linux operating systems based on Yocto framework (<u>www.yoctoproject.org</u>) as well as an SDK for application development.

All the documentation for the developer is available from:www.yoctoproject.org/documentation.

# 10.2 The bootloader procedure

The bootloader procedure is the following:

- 1. The MLO file is loaded from either the external MicroSD card or the on-board eMMC memory, and saved in the on-chip memory to configure the RAM memory for use
- 2. The uboot.img file is loaded (from the same device where MLO was loaded from), saved in the RAM memory, and executed
- 3. The bootloader searches for a valid operating system. The search order is:
  - a. MicroSD card
  - b. eMMC
- 4. The bootloader fetches a FIT image which includes the kernel and device tree. The FIT image includes image signatures which are verified before boot

## 10.2.1 How to select the MLO source

The MLO file can be loaded from either the external MicroSD card or the on-board eMMC memory, according to the setting of the Boot selection jumper (JP2):

- JP2 inserted = Boot from Micro-SD
- JP2 removed = Boot from eMMC

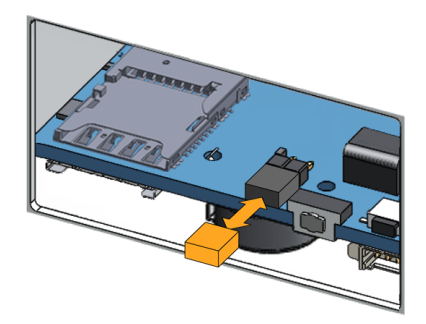

## 10.2.2 How to set up a correct MicroSD card / eMMC card partition

For a valid boot, the MicroSD card and the eMMC memory must be configured with at least these 2 partitions:

- 1st partition:
  - Type: FAT16
  - Flags: Iba, boot
  - Contains the files: MLO and uboot.img
- 2nd partition:
  - Type: ext4
  - Contains the operating system, including the Linux kernel FIT image

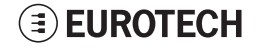

(This page has been intentionally left blank)

# **11 HOW TO ACCESS INTERFACES UNDER LINUX**

Interfaces availability depends on the product version.

## NOTICE

If Everyware Software Framework (ESF) is installed, it will manage the network interfaces, mobile modem, Bluetooth adapter and GPIOs.

Any changes you make to the Linux configuration files may be overwritten if the related service is managed by ESF.

Refer to the ESF documentation for further details.

## 11.1 How to drive the GPIOs: the GPIO utility

Several DynaGATE 10-12 interfaces are controlled by their GPIO. To manage these interfaces, you will need to control the relevant GPIO pin.

To drive a GPIO, use the GPIO utility: gpio\_utility.

gpio\_utility allows you to:

- Read / Write a GPIO status
- Set a GPIO as input or output
- Unexport a GPIO.

The GPIOs are exported by default at startup.

#### To read the GPIO status (for example: the status of LED 1), enter the following command:

gpio utility gpio117

The output is the following:

- If LED 1 is ON, then gpio117 = 1
- If LED 1 is OFF, then gpio117 = 0

To set the GPIO status (for example: the status of LED 1), enter the following commands:

```
#turn led on
gpio_utility gpio117 1
#turn led off
gpio utility gpio117 0
```

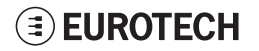

# 11.2 How to determine the Operating System version installed

To determine the Operating System version installed, enter the following command:

```
eurotech_versions
```

#### Example output:

```
eth_name_bsp: xxx
eth_vers_bsp: Operating System version
eth_partno_bsp: unknown
eth_serial_number: xxx
eth_model: xxx
eth_partno_epr: unknown
```

# 11.3 Memory and storage devices

The DynaGATE 10-12 exposes the memory and the storage devices as follows:

- Internal flash memory: /dev/mmcblk0
- MicroSD card memory: /dev/mmcblk1

# 11.4 Wi-Fi and Bluetooth

The DynaGATE 10-12 exposes the Wi-Fi and Bluetooth interfaces as follows:

- Wi-Fi interface: wlan0
- Bluetooth interface: hci0

The DynaGATE 10-12 exposes the power supply of the Bluetooth as follows:

• /sys/class/gpio/gpio22/value

To manage this GPIO, see "How to drive the GPIOs: the GPIO utility" on the previous page.

#### NOTES:

- Turning the Bluetooth OFF and ON, does not automatically restart the daemon
- Wi-Fi power control is handled by the driver and is not user accessible.

# 11.5 ReliaCELL (optional)

The DynaGATE 10-12 exposes the power supply for the ReliaCELL as follows:

/sys/class/gpio/gpio73/value

To manage this GPIO, see "How to drive the GPIOs: the GPIO utility" on the previous page.

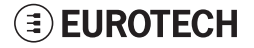

# 11.6 Cellular modem

The DynaGATE 10-12 supports the following TELIT LE910 V2 modem variants, according to product versions based on the geographic area of usage:

| DynaGATE 10-12-XY Version | TELIT LE910 V2 variant    | Technology            |
|---------------------------|---------------------------|-----------------------|
| -X3, -X5                  | LE910-NA1 - North America | LTE Cat 1 3G Fallback |
| -X4, -X6                  | LE910-EU1 - Europe        | LTE Cat 1 2G Fallback |
| -X7                       | LE910-JP1 - Japan         | LTE Cat 1             |

## NOTICE

Before using the cellular modem select the MicroSIM slot to use.

Refer to the TELIT LE910 V2 series AT command reference guide for a full list of cellular modern AT commands and example usage.

## 11.6.1 How to select the MicroSIM slot to use

To select the top SIM slot, use the following command:

telit-he910 chat 'AT#GPIO=2,1,1'

To select the bottom SIM slot, use the following command:

telit-he910 chat 'AT#GPIO=2,0,1'

## 11.6.2 Note for LE910-NA1 cellular modem: AT&T / Verizon firmware support

The LE910-NA1 cellular modem supports both AT&T and Verizon firmware.

The firmware used by the modem needs to be set the first time the modem is used. Once the modem firmware has been set, the same firmware will load on each modem reset.

A firmware switch between the two modem firmware versions can be performed during operation.

With dual SIM usage on the DynaGATE 10-12 it is possible to load both an AT&T and a Verizon SIM into the MicroSIM holders, and then switch between Verizon and AT&T firmware and their respective SIMs to provided coverage on either network. Due to the firmware switch, simultaneous operation is not possible.

AT&T / Verizon firmware selection is performed using an AT command. This loads the respective AT&T / Verizon firmware, resets the modem, and then re-enumerates the device on the bus.

NOTE: Allow 20 seconds from the execution of the command before sending further AT commands to allow the device to be re-enumerates on the USB bus.

#### 11.6.2.1 How to select the AT&T firmware

To select the AT&T firmware, use the following command:

telit-he910 chat 'AT#FWSWITCH=0,1'

#### 11.6.2.2 How to select the Verizon firmware

## To select the Verizon firmware, use the following command:

telit-he910 chat `AT#FWSWITCH=1,1'

# 11.7 GNSS

The DynaGATE 10-12 exposes the GNSS as follows:

/dev/ttyS5

You need to enable the GNSS before it will work.

#### To enable the GNSS, enter the following command:

gpio\_utility gpio81 1

To prove that the positioning is working, dump the serial port output by entering the following commands:

stty -F /dev/ttyS5 raw speed 9600
cat /dev/ttyS5

Example output:

```
$GNGSA,A,1,,,,,,,,99.99,99.99,99.99*2E

$GPGSV,1,1,00*79

$GLGSV,1,1,00*65

$GNGLL,,,,,V,N*7A

$GNTXT,01,01,01,NMEA unknown msg*46

$GNTXT,01,01,01,NMEA unknown msg*46

$GNTXT,01,01,01,NMEA unknown msg*46
```

For more information on NMEA data, refer to http://aprs.gids.nl/nmea/.

## 11.8 CAN ports

The DynaGATE 10-12 exposes the CAN ports as follows:

- CAN 0 port: can0
- CAN 1 port: can1

CAN ports are added through the SocketCAN kernel extension. For further information on SocketCAN refer to the Linux kernel documentation: www.kernel.org/doc/Documentation/networking/can.txt

## 11.8.1 How to enable the CAN bus 5V

To enable can0 5V, enter the following command:

gpio\_utility gpio8 1

#### To enable can1 5V, enter the following command:

gpio\_utility gpio9 1

## 11.8.2 How to setup a CAN port

To setup a CAN port, enter the following commands:

```
#Set CAN0 to work at 125 kbps
ip link set can0 type can bitrate 125000
#Open the connection
ip link set up can0
```

## 11.8.3 How to send/receive a message via a CAN port

Example: Sending/receiving a message via a CAN port (once the CAN port has been setup)

```
#Send a byte via CAN0
cansend can0 255
#Example of received message on can0
root@productname...:~# candump can0
interface = can0, family = 29, type = 3, proto = 1
<0x001> [1] 01
<0x001> [1] 02
<0x001> [1] 05
<0x001> [1] 00
<0x001> [1] ff
```

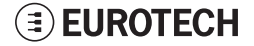

# 11.9 COM ports 0 and 1, Console port

The DynaGATE 10-12 exposes the COM ports as follows:

- COM port 0: /dev/ttyS4 (available on the front panel)
- COM port 1: /dev/ttys3 (available on the front panel)
- Console port /dev/ttys0 (available in the Service Panel)

You need to configure the serial ports mode before they will work.

## 11.9.1 How to set the RS-232/485 modes

You can configure the serial port mode in the following ways, A or B:

- A. Using the ethsetserial utility
- B. Implementing the **ioctl** in the source code

#### 11.9.1.1 How to use the ethsetserial utility to configure the COM ports

To set COM port 1 to RS-232 mode, enter the following command:

ethsetserial -p ttyO3 -m232

#### To set COM port 1 to RS-485 mode, enter the following command:

ethsetserial -p tty03 -m485

#### To see all the available options, enter the following command:

ethsetserial -h

#### 11.9.1.2 How to implement the ioctl in the source code to configure the COM ports

#### To implement the ioctl in the source code, enter the following commands:

| /*Ioctl to read */  |        |
|---------------------|--------|
| #define TIOCGRS485  | 0x542E |
| /*Ioctl to write */ |        |
| #define TIOCSRS485  | 0x542F |

#### Definition of the flags bit

```
/*FLAGS */
//#define SER RS485 ENABLED
                                             (1 << 0)
/* Logical level for RTS pin when sending */
//#define SER RS485 RTS ON SEND
                                             (1 << 1)
/* Logical level for RTS pin after sent*/
                                         (1 << 2)
//#define SER RS485 RTS AFTER SEND
//#define SER RS485 RX DURING TX
                                             (1 << 4)
/* Inverted logic level for RS485 gpio */
#define SER RS485 INVERT
                                              (1 << 5)
/* if enabled serial line drivers must be configured in {\rm HiZ}^{\star}/
#define SER_HIZ_ENABLED
                                             (1 << 31)
```

#### Linux kernel data structure

```
struct serial_rs485 {
    __u32 flags; /* RS485 feature flags */
    __u32 delay_rts_before_send; /* Delay before send (milliseconds) */
    __u32 delay_rts_after_send; /* Delay after send (milliseconds) */
    __u32 padding[5]; /* Memory is cheap, new structs
};
```

#### Example: Configuring a serial port in RS-232 mode

```
ser port name can be either /dev/tty03 or /dev/tty04.
```

```
struct serial rs485 rs485conf;
unsigned int rs_mode_mask=(SER_HIZ_ENABLED|SER_RS485_ENABLED|SER_RS485_
INVERT|SER RS485 RTS ON SEND|SER RS485 RTS AFTER SEND);
unsigned int set_flags=0;
unsigned int set_flags_mask=rs_mode_mask;
int fd;
fd=open(ser_port_name,O_RDWR);
if (fd==-1)
/* process the error */
...
}
/* get serial port configuration */
if (ioctl (fd, TIOCGRS485, & rs485conf) < 0)
{
/* process the error */
...
}
rs485conf.flags&=~ set flags mask;
set flags&=set flags mask;
rs485conf.flags|= set flags;
/*set delay but not used in rs232 mode */
rs485conf.delay rts after send=<delay after send in ms>;
rs485conf.delay rts before send=<delay before send in ms>;
/* apply changes */
if (ioctl (fd, TIOCSRS485, & rs485conf) < 0)
/* process the error */
...
}
close(fd);
```

#### Example: Configuring a serial port in RS-485 mode

ser port name can be either /dev/tty03 or /dev/tty04.

```
struct serial rs485 rs485conf;
unsigned int rs mode mask=(SER HIZ ENABLED|SER RS485 ENABLED|SER RS485
INVERT|SER RS485 RTS ON SEND|SER RS485 RTS AFTER SEND);
unsigned int set flags=(SER RS485 INVERT|SER RS485 ENABLED|SER RS485 RTS ON
SEND);
unsigned int set flags mask=rs mode mask;
int fd;
fd=open(ser_port_name,O_RDWR);
if (fd==-1)
/* process the error */
...
}
/* get serial port configuration */
if (ioctl (fd, TIOCGRS485, & rs485conf) < 0)
/* process the error */
...
}
rs485conf.flags&=~ set flags mask;
set flags&=set flags mask;
rs485conf.flags|= set flags;
/*set delays */
rs485conf.delay rts after send=<delay after send in ms>;
rs485conf.delay rts before send=<delay before send in ms>;
/* apply changes */
if (ioctl (fd, TIOCSRS485, & rs485conf) < 0)
/* process the error */
...
}
close(fd);
```

## 11.9.2 How to test a serial port

To test the serial port, use the microcom utility:

```
#connect ttyO3 with a baud rate of 9600
microcom /dev/ttyO3 -s 9600
```

The microcom utility:

- · Allows you to transmit / receive data to / from the serial port
- Does not include a local echo (you cannot see the data sent).
#### 11.10 Digital I/Os

The DynaGATE 10-12 exposes the Digital I/Os (GPIOs) as follows:

- Digital Input 1: /sys/class/gpio/gpio26/value
- Digital Input 2: /sys/class/gpio/gpio27/value
- Digital Output 1: /sys/class/gpio/gpio87/value
- Digital Output 2: /sys/class/gpio/gpio89/value

To manage these GPIOs, see "How to drive the GPIOs: the GPIO utility" on page 63.

#### 11.11 LED indicators

The DynaGATE 10-12 exposes the LED indicators as follows:

- LED 1 (green): /sys/class/gpio/gpio117/value
- LED 2 (green): /sys/class/gpio/gpio114/value
- LED 3 (amber): /sys/class/gpio/gpio115/value
- LED 4 (amber): /sys/class/gpio/gpio116/value
- LED 5 (green): Reserved
- LED 6 (blue): Reserved

To manage these GPIOs, see "How to drive the GPIOs: the GPIO utility" on page 63.

#### 11.12 Vehicle Ignition Sense

The DynaGATE 10-12 is provided with a Vehicle Ignition Sense on the Power supply connector (Pin# 3: KEY).

The Vehicle Ignition Sense is a digital input that can be used to monitor the ignition status

#### To read the Vehicle Ignition Sense status, enter the following command:

gpio\_utility gpio30

The output is the following:

- If Pin#3 is not connected, or connected to GND, then value = 1
- If Pin#3 is connected to Power IN +, then value = 0.

## 11.13 Ethernet ports

The DynaGATE 10-12 exposes Ethernet ports as follows:

- Ethernet 0 port: eth0
- Ethernet 1 port: eth1

# 11.14 How to enable the 3.3V and 5V power supply on expansion connector

3.3V and 5V are OFF by default and are controlled driving specific GPIO's.

#### To control the 3.3V, enter the following commands:

```
#turn on 3.3V
gpio_utility gpio71 1
#turn off 3.3V
gpio utility gpio71 0
```

#### To control the 5V, enter the following commands:

```
#turn on 5V
gpio_utility gpio70 1
```

#turn off 5V
gpio\_utility gpio70 0

#### NOTICE

While the default kernel DTB allows access to these power control pins, depending on the device tree used, control of these power supplies is handled by the kernel and therefore it may not be possible to control them from user space.

## 11.15 RTC

The DynaGATE 10-12 exposes the RTC as follows:

• RTC: /dev/rtc1

/dev/rtc1 offers three read-only timestamp registers:

| Timestamp register                   | What it contains                                                                                            |
|--------------------------------------|----------------------------------------------------------------------------------------------------|
| sys/class/rtc/rtc1/device/timestamp1 | Reserved data                                                                                               |
| sys/class/rtc/rtc1/device/timestamp2 | The timestamp that the system last lost power (only if a successful initialization has been achieved)       |
| sys/class/rtc/rtc1/device/timestamp3 | The timestamp that the system last has been powered (only if a successful initialization has been achieved) |

#### To read a timestamp (for example: timestamp2), enter the following command:

cat /sys/class/rtc/rtc1/device/timestamp2

#### 11.16 Watchdog

The DynaGATE 10-12 exposes the watchdog as follows:

• Watchdog: /dev/watchdog1

#### 11.16.1 How to manage the watchdog using the C programming language

To manage the watchdog using the C programming language enter the following commands:

```
Int interval;
Int bootstatus:
Long value;
/* display current watchdog value */
If (ioctl(fd,WDIOC GETTIMEOUT,&interval)==0)
{
   // interval contains current timeout in seconds
}
/* Check if lasdt boot is caused by watchdog */
If (ioctl(fd,WDIOC GETBOOTSTATUS,&bootstatus)==0)
{
   //bootstatus <> 0 Watchdog
   //bootstatus = 0 Power-on reset
}
/* set the watchdog value (for example: 30 seconds) */
value=30;
If (ioctl(fd,WDIOC SETTIMEOUT,&value) == 0)
{
   //Watchdog has been set to value content
}
/* stop the watchdog */
write(fd, "V", 1);
/* feed the watchdog */
ioctl(fd,WDIOC KEEPALIVE,0);
```

#### 11.16.2 How to manage the watchdog from the command line

To set the watchdog value (for example: 30 seconds), enter the following command:

wdt\_setup -d /dev/watchdog1 -t 30

#### To start and feed the watchdog, enter the following command:

echo 1 > /dev/watchdog1

#### To stop the watchdog, enter the following command:

echo V > /dev/watchdog1

#### 11.16.3 For further information

For further information on Linux support for watchdog, see: www.kernel.org/doc/Documentation/watchdog/watchdog-api.txt

#### 11.17 Accelerometer

The DynaGATE 10-12 is provided with an accelerometer sensor.

To print the information from the accelerometer, including an update every time movement is detected, use the following command:

evtest /dev/input/event0

Example output:

| Input driver version is 1.0.1                                            |  |  |  |
|--------------------------------------------------------------------------|--|--|--|
| Input device ID: bus 0x18 vendor 0x0 product 0x159 version 0x0           |  |  |  |
| Input device name: "ADXL34x accelerometer"                               |  |  |  |
| Supported events:                                                        |  |  |  |
| Event type 0 (Sync)                                                      |  |  |  |
| Event type 1 (Key)                                                       |  |  |  |
| Event code 330 (Touch)                                                   |  |  |  |
| Event type 3 (Absolute)                                                  |  |  |  |
| Event code 0 (X)                                                         |  |  |  |
| Value 0                                                                  |  |  |  |
| Min -4096                                                                |  |  |  |
| Max 4096                                                                 |  |  |  |
| Fuzz 3                                                                   |  |  |  |
| Flat 3                                                                   |  |  |  |
| Event code 1 (Y)                                                         |  |  |  |
| Value -8                                                                 |  |  |  |
| Min -4096                                                                |  |  |  |
| Max 4096                                                                 |  |  |  |
| Fuzz 3                                                                   |  |  |  |
| Flat 3                                                                   |  |  |  |
| Event code 2 (Z)                                                         |  |  |  |
| Value -262                                                               |  |  |  |
| Min -4096                                                                |  |  |  |
| Max 4096                                                                 |  |  |  |
| Fuzz 3                                                                   |  |  |  |
| Flat 3                                                                   |  |  |  |
| Testing (interrupt to exit)                                              |  |  |  |
| Event: time 1325419699.822493, type 3 (Absolute), code 2 (Z), value -254 |  |  |  |
| Event: time 1325419699.822493, Report Sync                               |  |  |  |
| Event: time 1325419699.863461, type 3 (Absolute), code 2 (Z), value -263 |  |  |  |
| Event: time 1325419699.863461, Report Sync                               |  |  |  |
| Event: time 1325419699.904445, type 3 (Absolute), code 2 (Z), value -265 |  |  |  |
| Event: time 1325419699.904445, Report Sync                               |  |  |  |
| Event: time 1325419699.945433, type 3 (Absolute), code 2 (Z), value -263 |  |  |  |
| Event: time 1325419699.945433, Report Sync                               |  |  |  |
| Event: time 1325419700.109388, type 3 (Absolute), code 2 (Z), value -264 |  |  |  |
| Event: time 1325419700.109388, Report Sync                               |  |  |  |
| Event: time 1325419700.232362, type 3 (Absolute), code 2 (Z), value -263 |  |  |  |
| Event: time 1325419700.232362, Report Sync                               |  |  |  |

## 11.18 Internal temperature sensor

The DynaGATE 10-12 is provided with a sensor that measures the temperature inside the product.

To read the internal temperature, enter the following command:

cat /sys/class/hwmon/hwmon0/temp1\_input

## 11.19 The Programmable pushbutton

The programmable pushbutton is sensed by a Linux daemon which executes a shell script every time the button is either pushed or released. This script is located at /usr/bin/switch\_script.sh and can be customized according to the needs of the user.

#### To see the pushbutton status, enter the following command:

gpio\_utility gpio74

The output is the following:

- If the button is being pushed, then  ${\tt value}=0$
- If the button is not being pushed, then value = 1.

### 11.20 TPM

The DynaGATE 10-12 includes a TPM 2.0 hw module (Infineon SLB9670).

## 12 How to log in the Administration Console

This section describes how to enter the Administration Console to access the DynaGATE 10-12 Linux Operating System.

To login the Administration Console, use one of the following methods:

- Direct login via Console Port
- Remote login via Secure Shell (SSH)

### 12.1 The default credentials

The default credentials are the following (case sensitive):

- Username: root
- Password: eurotech

## **12.2** How to login using the Console port

To log in using the Console port, complete the following steps:

- 1. Connect the USB-to-Serial cable adapter<sup>1</sup> between your development PC and the Console connector of the DynaGATE 10-12
- 2. Start a terminal emulator program on your development PC (for example TeraTerm on Windows, Minicom on Linux). Configure the serial port connection for: 115200, 8 bits, 1 stop bit, no parity, and no flow control
- 3. At the Linux prompt, enter your credentials (see "The default credentials" above). You will obtain a video output like the following:

```
root
Password:
root@productname...:~#
```

## 12.3 How to login via Secure Shell (SSH)

The default (out-of-the-box) network configuration of your DynaGATE 10-12 is as follows:

#### eth0

- Status: Enabled for LAN
- Configure: Manually (Static IP)
- IP Address: 172.16.0.1
- Subnet Mask: 255.255.255.0
- DHCP Server Enabled
- eth1
  - Status: Enabled for WAN
  - Configure: DHCP (DHCP client)
- wlan0
  - Status: Disabled

#### 12.3.1 How to login via the eth0 port

DynaGATE 10-12 eth0 port is configured with the static IP address: 172.16.0.1/24.

To log in using eth0, complete the following steps:

<sup>&</sup>lt;sup>1</sup>This cable adapter has an end provided with a Male USB connector type A, and the other end provided with a 3-pin, 1.25 pitch, female receptacle housing. Contact Eurotech for further information.

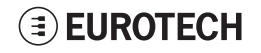

- 1. Enter the command ssh root@172.16.0.1
- 2. At the prompt, enter the password (see "The default credentials" on the previous page).

#### 12.3.2 How to login via the eth1 port

DynaGATE 10-12 eth1 port is configured in DHCP client mode.

You have to know its IP address before you can log in, or you have to use a zeroconf implementation.

#### NOTICE

By default the DynaGATE 10-12 runs a zeroconf implementation.

You can detect the IP address of the unit remotely by running the command: avahi-discover.

#### Example:

- 1. Run the command: avahi-discover. A dialog box pops-up reporting all the devices on your network that support this mechanism
- 2. Under "eth0 IPv4" > "local" > "Workstation", you should see your product's hostname (example: productname\_serialnumber). Select it to see its IP address
- 3. Log in your Reliagate using: ssh root@productname serialnumber.local
- 4. At the prompt, enter the password: (see "The default credentials" on the previous page).

#### 12.4 How to change your security settings

For security reasons, Eurotech recommends you to change the Linux 'root' password after your initial setup.

To change your Linux password, complete the following steps:

- 1. Login using the console port
- 2. Run the passwd command and enter a new 'root' account password

## **13 HOW TO COMPILE CUSTOM SOFTWARE**

#### 13.1 How to set up the toolchain

1. Make sure you're using the correct toolchain version corresponding to the Yocto image installed on your gateway.

The latest toolchain and Yocto image for your DynaGATE 10-12 are available here:

https://eurotech.github.io/linux-releases/

- Download the binary file (x86\_64 version tested) on a Virtual/physical machine running Ubuntu (14.04 tested), execute it and select appropriate installation options
- 3. Once the installation is complete, switch to superuser (sudo su)
- 4. To setup the correct environment variables, run:

```
source /opt/poky/2.3.2/environment-setup-cortexa8hf-neon-poky-linux-gnueabi
cd /opt/poky/2.3.2/sysroots/cortexa8hf-neon-poky-linux-gnueabi/usr/kernel
make scripts
```

5. Exit superuser mode

#### 13.2 How to use the toolchain to compile custom software

1. Setup the environment variables using:

source /opt/poky/2.3.2/environment-setup-cortexa8hf-neon-poky-linux-gnueabi

2. To directly compile a user-space C source file hello\_world.c, use

\$CC hello\_world.c

3. To compile a kernel module kernel\_module.c, configure your Makefile to point to the kernel directory and include the .config file in the kernel directory. Here's an example of Makefile:

```
KBLD := /opt/poky/2.3.2/sysroots/cortexa8hf-neon-poky-linux-gnueabi/usr/kernel -
include $(KBLD/.config)
obj-m :=kernel_module.o
all : modules
modules clean :
$(MAKE) -C $(KBLD) M=$(PWD) $@
```

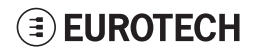

(This page has been intentionally left blank)

## **14 EUROTECH EVERYWARE IOT**

Eurotech Everyware IoT is a combination of hardware, firmware, operating systems, programming frameworks, and cloud platforms. It enables you to layer you added-value components on a reliable ready-to-use infrastructure, dramatically accelerating the time to market of your IoT projects.

## 14.1 Everyware Software Framework (ESF)

Everyware Software Framework (ESF) Edge Computing Platform is a high-level, multi-platform and flexible application development environment.

ESF is a smart application container that enables remote management of IoT gateways and provides a wide range of APIs allowing you to write and deploy your own IoT application.

ESF allows the connection and communication with field devices (close to data sources), thanks to already tested libraries for field protocol communication, the visual IoT Edge Computing applications development and the connection with leading IoT Cloud Services such as Everyware Cloud (Eurotech IoT Integration Platform), Eclipse Kapua, AWS IoT and Microsoft Azure IoT.

ESF runs on top of the Java Virtual Machine (JVM) and leverages OSGi (a dynamic component system for Java) to simplify the process of writing reusable software building blocks.

ESF APIs offer:

- easy access to the underlying hardware including: serial ports, positioning, watchdog, USB, GPIOs, I2C, etc.
- OSGi bundles to simplify the management of network configurations, the communication with IoT servers, and the remote management of the gateway.

ESF is based on Kura, the popular Eclipse open source project that was originally contributed to the Eclipse community by Eurotech.

## 14.2 The ESF Web UI

ESF provides a web-based user interface: **ESF Web UI**.

The ESF Web UI provides several functionalities such as:

- Monitor the gateway status
- Manage the network configuration
- Oversee the installed application(s) and services.

The ESF Web UI is available on port 80 of the gateway IP.

The default user is: *admin* The default password is: *admin*.

| <b>ESF</b>                         | Status            |                                                |
|------------------------------------|-------------------|------------------------------------------------|
| System                             | <i>€</i> Refresh  |                                                |
| ! Status                           | Cloud Services    |                                                |
|                                    | Connection Name   | org.eclipse.kura.cloud.CloudService            |
| Network                            | Service Status    | CONNECTED                                      |
| ▲ Firewall                         | Auto-connect      | ON (Retry Interval is 60s)                     |
| Cloud Services                     | Broker URL        | ssl://broker-sandbox.everyware-cloud.com:88883 |
| Drivers and Assets                 | Account           | NORM .                                         |
| H Wires                            | Username          |                                                |
|                                    | Client ID         |                                                |
| Packages                           | Wireless Settings |                                                |
| Settings                           | wlan0             |                                                |
| Services                           |                   | Subnet Mask:<br>Mode: LAN                      |
| Search +                           |                   | IP Acquisition: DHCP                           |
| Simple Artemis                     |                   | Wireless Mode: Mode                            |
| MQTT Broker                        |                   | SSID: ET-CMD-WIFI01                            |
| ActiveMQ Artemis                   | Ethernet Settings |                                                |
| Broker                             | eth1              | 192.168.3.136                                  |
| <ul> <li>O ClockService</li> </ul> |                   | Subnet Mask: 255.255.255.0<br>Mode: WAN        |
| LeploymentService                  |                   | IP Acquisition: DHCP                           |
| >_ CommandService                  | eth0              | 172 16 0 1                                     |
| WebConsole                         |                   | Subnet Mask: 255.255.255.0                     |
| DiagnosticsService                 |                   | Mode: LAN<br>IP Acquisition: Manual            |

The following picture shows an example of the ESF Web UI:

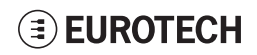

## 14.3 The ESF Wires Application

ESF provides also a dataflow programming model: Wires.

Wires simplifies the development of Edge Computing Applications leveraging reusable configurable components.

In the dataflow programming model, the application logic is expressed as a directed graph (flow) where each node can have inputs, outputs and independent processing units.

The processing unit of a node executes independently and does not affect the execution of other nodes. Thus, the nodes are highly reusable and portable.

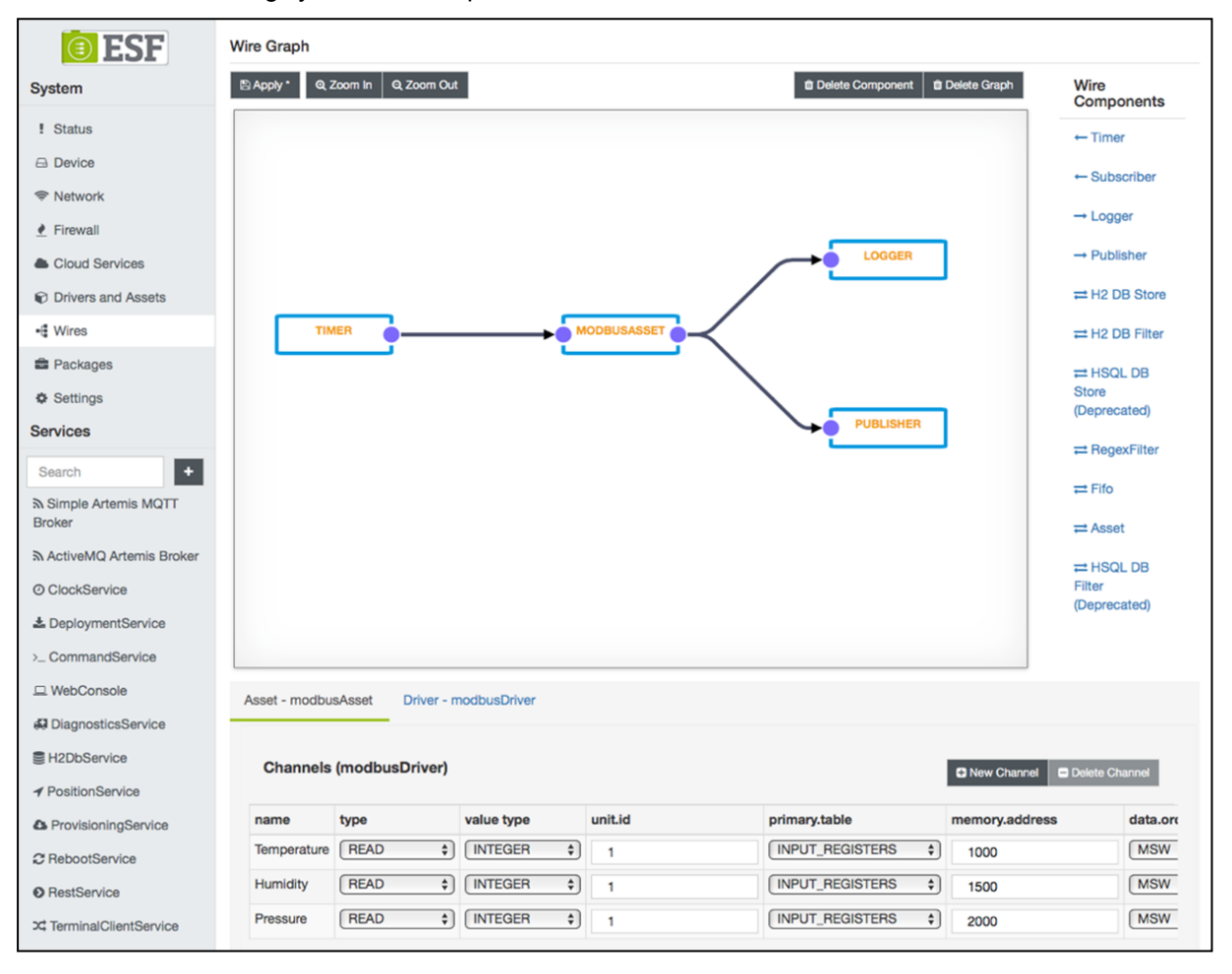

## 14.4 Everyware Cloud (EC)

Eurotech's Everyware <sup>™</sup> Cloud (EC) is an IoT Integration Platform that simplifies system and data management by connecting distributed devices over secure and reliable cloud services. Everyware Cloud allows you to connect, configure and manage devices through all the lifecycle, from deployment through maintenance to retirement.

With EC you can:

- · Connect any sensor, device or asset to the platform to quickly create new IoT scenarios
- Dynamically and remotely create and add new services and functions to your field devices
- Configure the platform to analyze data in real-time and trigger immediate alerts
- Leverage a device-specific message-oriented infrastructure for fast and easy creation of reliable, device-independent IoT applications
- Integrate MVNO Connectivity Platforms to have a single point of management of Connected Devices and associated SIM cards
- Enable IoT Analytics through built-in connectors to on-line Dashboards and Analytical Reports
- Enable IoT Business Application Integrations through native REST APIs

## 14.5 For further information

For further information and tutorials about ESF and EC, refer to the following links:

| Information             | Available at                                                                                |  |
|-------------------------|---------------------------------------------------------------------------------------------|--|
| ESF Website             | esf.eurotech.com                                                                            |  |
| ESF Download            | www.eurotech.com/download/en/pb.aspx?pg=ESF<br>(click the <i>Developer Environment</i> tab) |  |
| EC Integration Platform | www.eurotech.com/en/products/software+services/everyware+cloud+m2m+platform                 |  |
| EC Developer's Guide    | everywarecloud.eurotech.com/doc/ECDevGuide/                                                 |  |
| Kura Website            | eclipse.org/kura/                                                                           |  |

## **15 MECHANICAL SPECIFICATIONS**

## 15.1 Product mechanical dimensions

The product electronics are housed in an aluminum alloy enclosure having the following dimensions: 139 (L) x 118 (W) x 52 (H); mm - Antennas Connectors and Mounting Bracket included.

All dimensions are in millimeters.

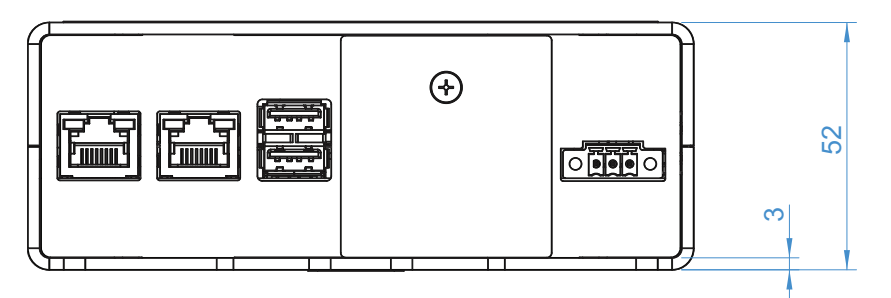

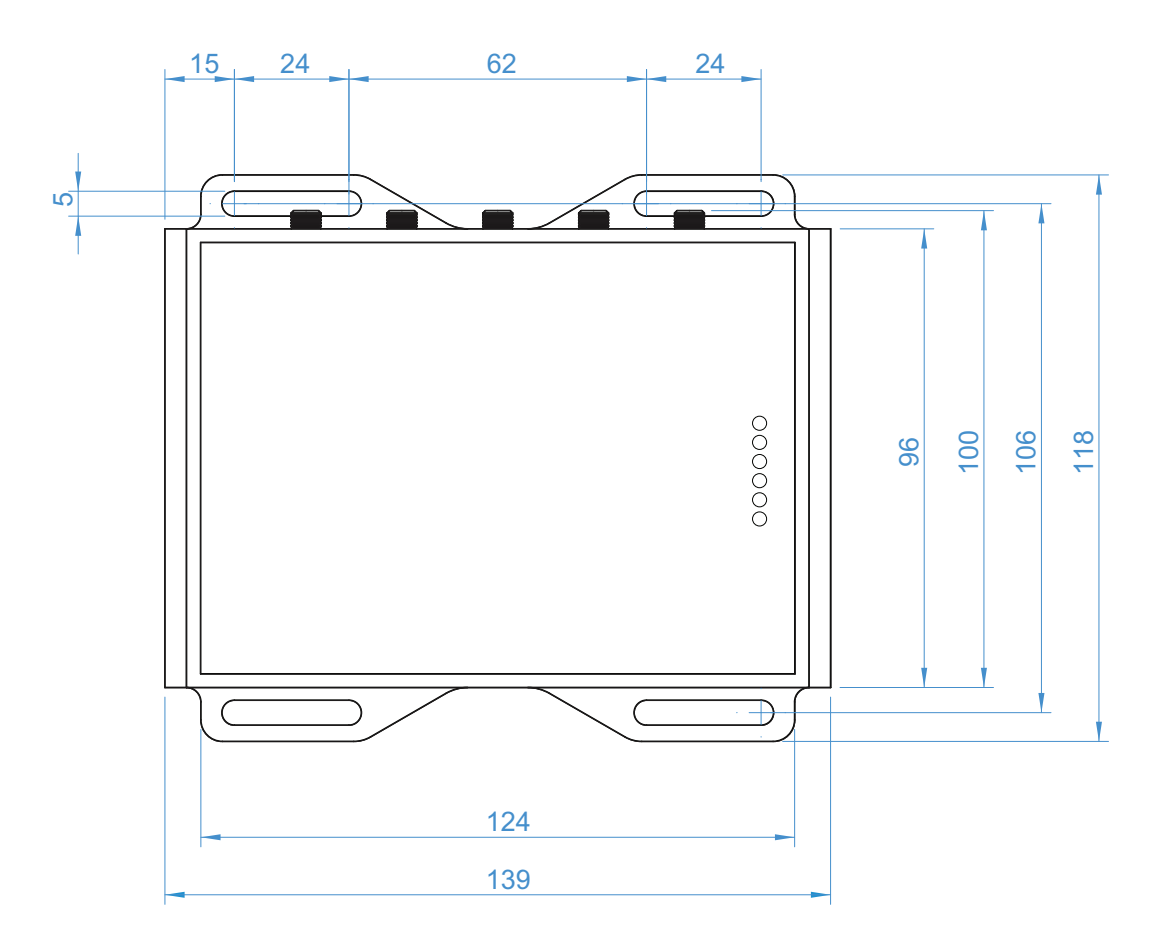

(This page has been intentionally left blank)

## **16 How to install the product**

#### NOTICE

This product must only be installed by qualified personnel. Install this product in a secured location, only accessible to authorized personnel (for example in a cabinet / technical compartment).

## 16.1 Comply with safety instructions, norms and certifications

Always comply with the information and instructions contained in the following sections:

- "Safety instructions" on page 7
- "Norms and certifications" on page 23

## 16.2 How to install the product using the integrated Mounting Bracket

To install the product in place, add all the necessary mounting hardware to safely secure the product in place according to your installation requirements (for example use 4x M5 screws).

Material and length of the screws, and the maximum torque applicable, depend on your installation requirements.

The integrated Mounting Bracket is made of 2 mm aluminum alloy 5052.

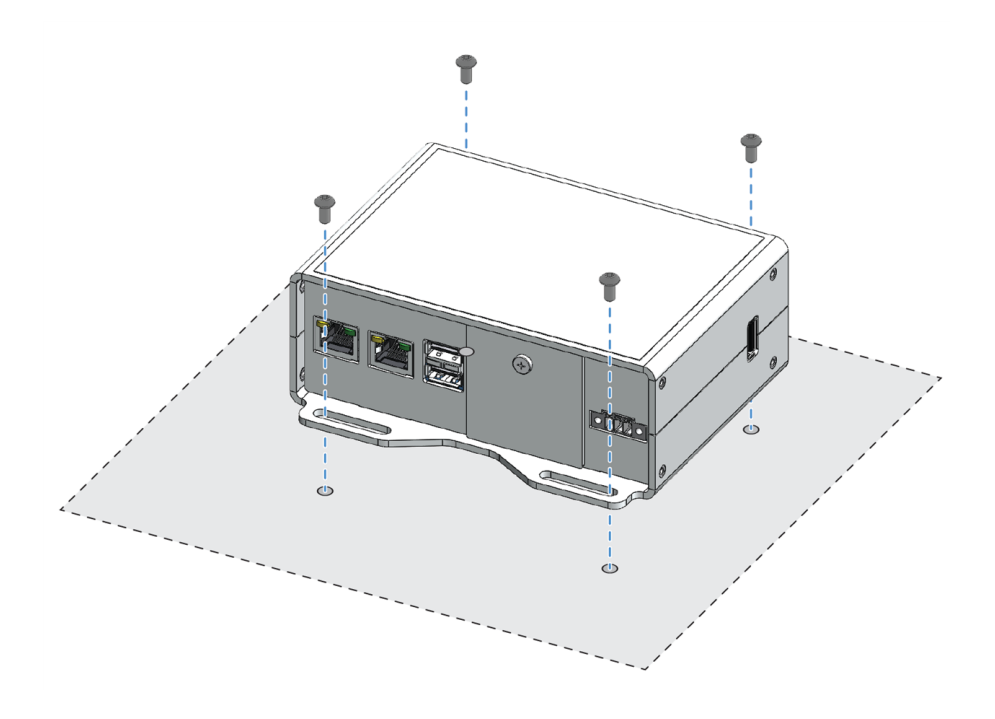

(This page has been intentionally left blank)

## **17 How to MAINTAIN THE PRODUCT**

Periodically inspect the product to verify its integrity and to ensure proper operation.

#### To maintain the product, complete the following steps:

- 1. Carefully read and understand the instructions contained in the section "Safety instructions" on page 7
- 2. Prevent electrostatic discharge
- 3. Remove the power supply
- 4. Verify the installation of the product
- 5. Clean the product

## 17.1 How to prevent electrostatic discharge

NOTICE

#### HOW TO PREVENT DAMAGING ELECTROSTATIC-SENSITIVE DEVICES

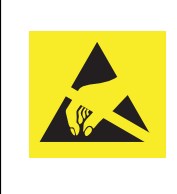

The symbol on the left is applied on electrostatic-sensitive devices. To prevent damaging electrostatic-sensitive devices:

- Handle the electrostatic-sensitive devices in an ESD Protected Area (EPA)
- Observe the appropriate antistatic precautions. For example: use a wrist strap kept in constant contact with bare skin and attached to ground.

#### 17.2 How to safely remove the power supply

To safely remove the power supply from the product, complete the following steps:

- 1. ALWAYS make sure your hands are dry before performing any cables disconnection
- 2. ALWAYS remove all the power supply sources
- 3. ALWAYS disconnect all the cables
- 4. ALWAYS make sure that all the circuits are discharged

Failure to follow the steps above, may create an electric shock hazard, which could result in personal injury or loss of life, and / or damage to equipment or other property

## 17.3 How to verify the installation of the product

To verify the installation of the product, complete the following steps:

- 1. Verify that the product is clean and not damaged
- 2. Verify that the LED indicators are visible and not damaged
- 3. Verify that all the screws, bolts, nuts are correctly fastened
- 4. Verify that the product is installed correctly.

## 17.4 How to clean the product

To clean the product, complete the following steps:

- 1. Never use detergents, aerosol sprays, solvents or abrasive sponges
- 2. To remove dust from the case of the product, use a dry, lint-free, cloth
- 3. To remove the dirt, use water-based, non-flammable, cleaner products.

**EUROTECH** 

(This page has been intentionally left blank)

## Notes

## 

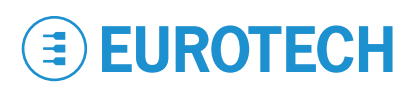

#### EUROTECH.COM

HEADQUARTERS Via Fratelli Solari, 3/a

33020 Amaro (UD) - Italy Tel: +39 0433.485.411 Fax: +39 0433.485.499 Email: welcome@eurotech.com Web: www.eurotech.com For your Eurotech local contact refer to:

For the Eurotech Global Support Centre refer to:

For the Eurotech Download Area refer to:

eurotech.com/contacts support.eurotech.com eurotech.com/download